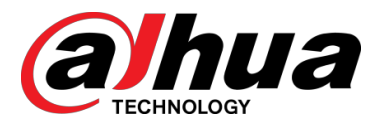

# Perimeter Protection Solution

User's Guide

V1.0.0

DAHUA TECHNOLOGY CO., LTD

## Safety Instructions

The following categorized signal words with defined meaning might appear in the Guide.

| Signal Words | Meaning                                                                                                    |
|--------------|----------------------------------------------------------------------------------------------------|
|              | Indicates a medium or low potential hazard which, if not avoided, could result in slight or moderate injury.                              |
|              | Indicates a potential risk which, if not avoided, could result in property damage, data loss, lower performance, or unpredictable result. |
| MNOTE        | Provides additional information as the emphasis and supplement to the text.                                                               |

### **Revision History**

| No. | Version | Revision Content | Release Time |
|-----|---------|------------------|--------------|
| 1   | V1.0.0  | First Release.   | January 2019 |

### Privacy Protection Notice

As the device user or data controller, you might collect personal data of others such as face, fingerprints, car plate number, Email address, phone number, GPS and so on. You need to be in compliance with the local privacy protection laws and regulations to protect the legitimate rights and interests of other people by implementing measures include but not limited to: providing clear and visible identification to inform data subject the existence of surveillance area and providing related contact.

### About the Guide

- The Guide is for reference only. If there is inconsistency between the Guide and the actual product, the actual product shall prevail.
- We are not liable for any loss caused by the operations that do not comply with the Guide.
- The Guide would be updated according to the latest laws and regulations of related regions. For detailed information, see the paper manual, CD-ROM, QR code or our official website. If there is inconsistency between paper manual and the electronic version, the electronic version shall prevail.
- All the designs and software are subject to change without prior written notice. The product updates might cause some differences between the actual product and the Guide. Please contact the customer service for the latest program and supplementary documentation.
- There still might be deviation in technical data, functions and operations description, or errors in print. If there is any doubt or dispute, please refer to our final explanation.

- Upgrade the reader software or try other mainstream reader software if the Guide (in PDF format) cannot be opened.
- All trademarks, registered trademarks and the company names in the Guide are the properties of their respective owners.
- Please visit our website, contact the supplier or customer service if there is any problem occurred when using the device.
- If there is any uncertainty or controversy, please refer to our final explanation.

## **Important Safeguards and Warnings**

## **Electrical Safety**

- All installation and operation should conform to your local electrical safety codes.
- The power source shall conform to the Safety Extra Low Voltage (SELV) standard, and supply power with rated voltage which conforms to Limited power Source requirement according to IEC60950-1. Please note that the power supply requirement is subject to the device label.
- Make sure the power supply is correct before operating the device.
- A readily accessible disconnect device shall be incorporated in the building installation wiring.
- Prevent the power cable from being trampled or pressed, especially the plug, power socket and the junction extruded from the device.

### Environment

- Do not aim the device at strong light to focus, such as lamp light and sun light; otherwise it might cause over brightness or light marks, which are not the device malfunction, and affect the longevity of Complementary Metal-Oxide Semiconductor (CMOS).
- Do not place the device in a damp or dusty environment, extremely hot or cold temperatures, or the locations with strong electromagnetic radiation or unstable lighting.
- Keep the device away from any liquid to avoid damage to the internal components.
- Keep the indoor device away from rain or damp to avoid fire or lightning.
- Keep sound ventilation to avoid heat accumulation.
- Transport, use and store the device within the range of allowed humidity and temperature.
- Heavy stress, violent vibration or water splash are not allowed during transportation, storage and installation.
- Pack the device with standard factory packaging or the equivalent material when transporting the device.
- Install the device in the location where only the professional staff with relevant knowledge of safety guards and warnings can access. The accidental injury might happen to the non-professionals who enter the installation area when the device is operating normally.

### **Operation and Daily Maintenance**

- Do not touch the heat dissipation component of the device to avoid scald.
- Carefully follow the instructions in the Guide when performing any disassembly operation about the device; otherwise, it might cause water leakage or poor image quality due to unprofessional disassemble. Please contact after-sale service for desiccant replacement if there is condensed fog found on the lens after unpacking or when the desiccant turns green. (Not all models are included with the desiccant).

- It is recommended to use the device together with lightning arrester to improve lightning protection effect.
- It is recommended to ground the device to enhance reliability.
- Do not touch the image sensor directly (CMOS). Dust and dirt could be removed with air blower, or you can wipe the lens gently with soft cloth that moistened with alcohol.
- Device body can be cleaned with soft dry cloth, which can also be used to remove stubborn stains when moistened with mild detergent. To avoid possible damage on device body coating which could cause performance decrease, do not use volatile solvent such as alcohol, benzene, diluent and so on to clean the device body, nor can strong, abrasive detergent be used.
- Dome cover is an optical component, do not touch or wipe the cover with your hands directly during installation or operation. For removing dust, grease or fingerprints, wipe gently with moisten oil-free cotton with diethyl or moisten soft cloth. You can also air blower to remove dust.

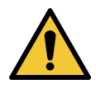

- Please strengthen the protection of network, device data and personal information by adopting measures which include but not limited to using strong password, modifying password regularly, upgrading firmware to the latest version, and isolating computer network. For some device with old firmware versions, the ONVIF password will not be modified automatically along with the modification of the system password, and you need to upgrade the firmware or manually update the ONVIF password.
- Use standard components or accessories provided by manufacturer and make sure the device is installed and maintained by professional engineers.
- The surface of the image sensor should not be exposed to laser beam radiation in an environment where a laser beam device is used.
- Do not provide two or more power supply sources for the device unless otherwise specified. A failure to follow this instruction might cause damage to the device.

### Mandatory cybersecurity actions

### 1. Change Passwords and Use Strong Passwords:

The number one reason systems get "hacked" is due to having weak or default passwords. It is recommended to change default passwords immediately and choose a strong password whenever possible. A strong password should be made up of at least 8 characters and a combination of special characters, numbers, and upper and lower case letters.

### 2. Update Firmware

As is standard procedure in the tech-industry, we recommend keeping NVR, DVR, and IP camera firmware up-to-date to ensure the system is current with the latest security patches and fixes.

### Recommendations to improve your network security

### 1. Change Passwords Regularly

Regularly change the credentials to your devices to help ensure that only authorized users are able to access the system.

### 2. Change Default HTTP and TCP Ports:

• Change default HTTP and TCP ports for systems. These are the two ports used to communicate and to view video feeds remotely.

• These ports can be changed to any set of numbers between 1025-65535. Avoiding the default ports reduces the risk of outsiders being able to guess which ports you are using.

### 3. Enable HTTPS/SSL:

Set up an SSL Certificate to enable HTTPS. This will encrypt all communication between your devices and recorder.

### 4. Enable IP Filter:

Enabling your IP filter will prevent everyone, except those with specified IP addresses, from accessing the system.

### 5. Change ONVIF Password:

On older IP Camera firmware, the ONVIF password does not change when you change the system's credentials. You will need to either update the camera's firmware to the latest revision or manually change the ONVIF password.

### 6. Forward Only Ports You Need:

• Only forward the HTTP and TCP ports that you need to use. Do not forward a huge range of numbers to the device. Do not DMZ the device's IP address.

• You do not need to forward any ports for individual cameras if they are all connected to a recorder on site; just the NVR is needed.

### 7. Disable Auto-Login on SmartPSS:

Those using SmartPSS to view their system and on a computer that is used by multiple people should disable auto-login. This adds a layer of security to prevent users without the appropriate credentials from accessing the system.

### 8. Use a Different Username and Password for SmartPSS:

In the event that your social media, bank, email, etc. account is compromised, you would not want someone collecting those passwords and trying them out on your video surveillance system. Using a different username and password for your security system will make it more difficult for someone to guess their way into your system.

### 9. Limit Features of Guest Accounts:

If your system is set up for multiple users, ensure that each user only has rights to features and functions they need to use to perform their job.

### 10. UPnP:

• UPnP will automatically try to forward ports in your router or modem. Normally this would be a good thing. However, if your system automatically forwards the ports and you leave the credentials defaulted, you may end up with unwanted visitors.

• If you manually forwarded the HTTP and TCP ports in your router/modem, this feature should be turned off regardless. Disabling UPnP is recommended when the function is not used in real applications.

### 11. SNMP:

Disable SNMP if you are not using it. If you are using SNMP, you should do so only temporarily, for tracing and testing purposes only.

### 12. Multicast:

Multicast is used to share video streams between two recorders. Currently there are no known issues involving Multicast, but if you are not using this feature, deactivation can enhance your network security.

### 13. Check the Log:

If you suspect that someone has gained unauthorized access to your system, you can check the system log. The system log will show you which IP addresses were used to login to your system and what was accessed.

### 14. Physically Lock Down the Device:

Ideally, you want to prevent any unauthorized physical access to your system. The best way to achieve this is to install the recorder in a lockbox, locking server rack, or in a room that is behind a lock and key.

### 15. Connect IP Cameras to the PoE Ports on the Back of an NVR:

Cameras connected to the PoE ports on the back of an NVR are isolated from the outside world and cannot be accessed directly.

### 16. Isolate NVR and IP Camera Network

The network your NVR and IP camera resides on should not be the same network as your public computer network. This will prevent any visitors or unwanted guests from getting access to the same network the security system needs in order to function properly.

## **Table of Contents**

| Foreword                          | I  |
|-----------------------------------|----|
| Important Safeguards and Warnings |    |
| Cybersecurity Recommendations     | v  |
| 1 Overview                        | 1  |
| 2 Deployment Process              | 2  |
| 3 Planning                        | 3  |
| 3.1 Required Documents            | 3  |
| 3.1.1 Material List               | 3  |
| 3.1.2 Networking Diagram          | 5  |
| 3.2 Collecting and Planning Data  | 5  |
| 4 Installation                    | 6  |
| 4.1 Installation Guides           | 6  |
| 4.2 Installation Process          | 6  |
| 4.3 Installing Cameras            | 6  |
| 4.3.1 Installation Site           | 7  |
| 4.3.2 Installation Requirements   | 11 |
| 4.3.3 Configuring Images          | 13 |
| 5 Configuration                   | 16 |
| 5.1 Configuration Process         | 16 |
| 5.2 Preparation                   | 16 |
| 5.3 Configuring Cameras           | 16 |
| 5.4 Configuring NVR               | 16 |
| 5.4.1 Preparation                 | 16 |
| 5.4.2 Adding Cameras              | 16 |
| 5.4.3 Enabling Smart Plan         | 20 |
| 5.4.4 Configuring IVS Rules       | 21 |
| 5.5 Configuring DSS Express       | 27 |
| 5.5.1 Preparation                 | 27 |
| 5.5.2 Installing DSS Client       | 28 |
| 5.5.3 Add device                  | 29 |
| 5.5.4 Configuring Alarm           | 30 |
| 5.5.5 Configuring Alarm Events    | 31 |
| 5.6 Configuring DMSS Client       | 32 |
| 5.6.1 Preparation                 | 32 |
| 5.6.2 Installing DMSS Client      | 33 |
| 5.6.3 Add device                  | 33 |
| 5.6.4 Subscribing Alarm           | 34 |
| 5.7 Commissioning                 | 37 |
| 5.7.1 DSS Express Commissioning   | 37 |
| 5.7.2 DMSS Commissioning          | 40 |

## Overview

Perimeter protection is the most fundamental system in public security, and also the most important defense against illegal invasion and other events. This solution covers user's demands of monitoring perimeter areas and key areas and provides detections against area invasion, tripwire and other events. It can also classify and detect humans and vehicles with high accuracy and perform further filter to reduce false alarm, with video surveillance and behavior analysis, users can realize visual management easily.

The key feature of this solution is AI algorithm, which classifies humans and vehicles and performs further filter to reduce false alarm. This solution achieved better accuracy than the previous ones with frequent false alarms caused by IR interference and electric fence, it is applicable to cover the monitoring needs for industrial parks, schools, factories, and warehouses.

# **2** Deployment Process

This process includes planning, installation, and configuration, and you might need to refer to all the provided documents and produce your own planning document. See Figure 2-1. Figure 2-1 Deployment process

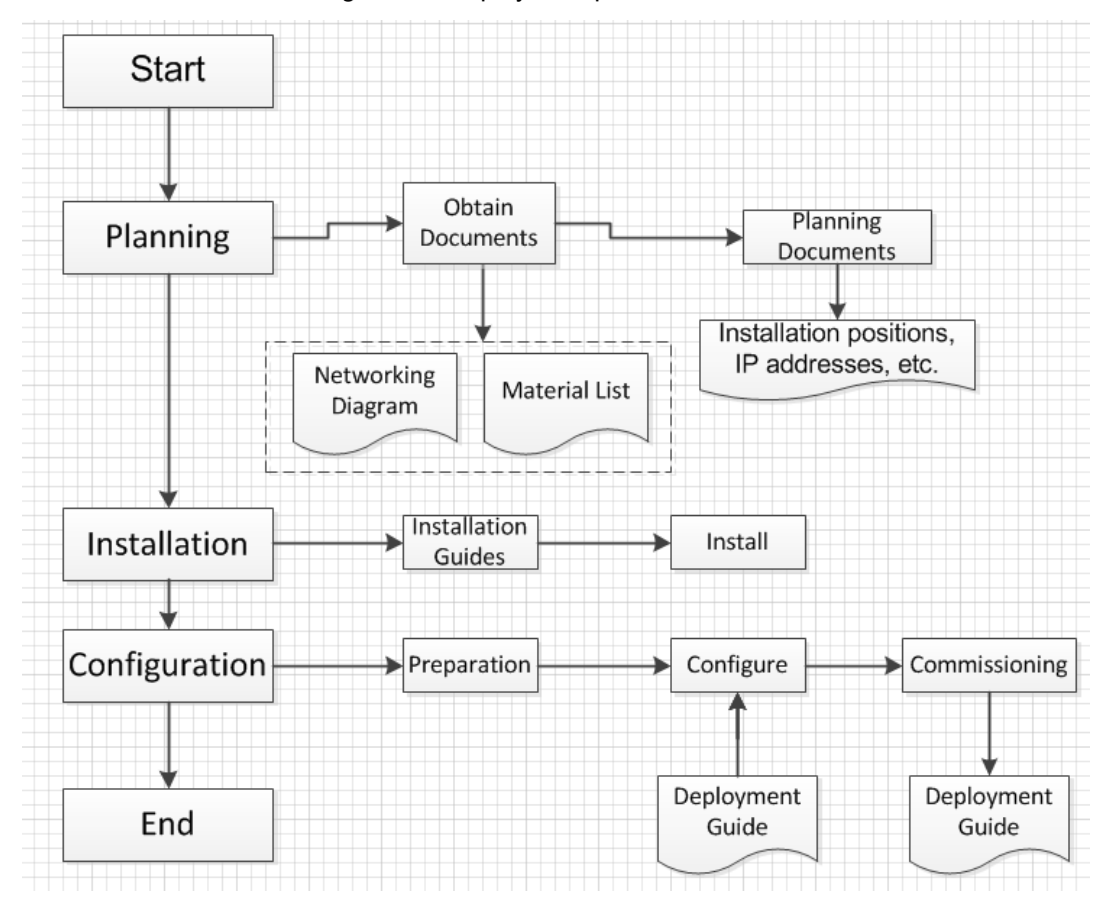

# **3** Planning

## **3.1 Required Documents**

Material list and networking diagram are needed during planning and deployment.

## 3.1.1 Material List

You need to obtain this list from project leader. See Table 3-1.

 $\square$ 

During deployment, if the actual software version is older than the listed ones, you need to update them to the latest version, and if the actual software version is newer than the listed ones, then they are ready for use.

| Device         | Model                     | Software version                                                                           | Material number                                                               |
|----------------|---------------------------|--------------------------------------------------------------------------------------------|-------------------------------------------------------------------------------|
| DSS<br>Express | -                         | 2.7.01.02.00224<br>General_DSS-Express_IS_V1.000.<br>0000002.0.R.20181114.exe              | -                                                                             |
| DMSS           | -                         | <ul> <li>For iOS: idmss plus 4.20.001</li> <li>For Android: gdmss plus 4.20.000</li> </ul> | -                                                                             |
|                | NVR5208-8P-4KS<br>2(V2.0) | 2.6.01.02.01859<br>DH_NVR5XXX-4KS2_MultiLang_V<br>3.216.0000004.0.R.20181229.zip           | 1.0.01.23.11906<br>(EU)<br>1.0.01.23.12056<br>(UK)<br>1.0.01.23.12034<br>(US) |
| NVR            | NVR5216-16P-4K<br>S2E     | 2.6.01.02.01859<br>DH_NVR5XXX-4KS2_MultiLang_V<br>3.216.0000004.0.R.20181229.zip           | 1.0.01.23.11991<br>(EU)<br>1.0.01.23.12074<br>(UK)<br>1.0.01.23.12052<br>(US) |
|                | NVR5416-16P-4K<br>S2E     | 2.6.01.02.01859<br>DH_NVR5XXX-4KS2_MultiLang_V<br>3.216.0000004.0.R.20181229.zip           | 1.0.01.23.11910<br>(EU)<br>1.0.01.23.12067<br>(UK)<br>1.0.01.23.12045<br>(US) |
|                | NVR5208-4KS2(V<br>2.0)    | 2.6.01.02.01859<br>DH_NVR5XXX-4KS2_MultiLang_V<br>3.216.0000004.0.R.20181229.zip           | 1.0.01.23.11905<br>(EU)<br>1.0.01.23.12053<br>(UK)                            |

Table 3-1 Material List

| Device | Model                             | Software version                        | Material number         |  |
|--------|-----------------------------------|-----------------------------------------|-------------------------|--|
|        |                                   |                                         | 1.0.01.23.12031         |  |
|        |                                   |                                         | (US)                    |  |
|        |                                   |                                         | 1.0.01.23.11907         |  |
|        |                                   | 2 6 01 02 01859                         | (EU)                    |  |
|        | NVR5216-4KS2(V                    | DH NVR5XXX-4KS2 Multil and V            | 1.0.01.23.12054         |  |
|        | 2.0)                              | 3 216 0000004 0 R 20181229 zip          | (UK)                    |  |
|        |                                   | 0.2 10.000000 1.0.120 10 1220.2.1p      | 1.0.01.23.12032         |  |
|        |                                   |                                         | (US)                    |  |
|        |                                   |                                         | 1.0.01.23.11909         |  |
|        |                                   | 2.6.01.02.01859                         | (EU)                    |  |
|        | NVR5416-4KS2(V                    | DH_NVR5XXX-4KS2_MultiLang_V             | 1.0.01.23.12059         |  |
|        | 2.0)                              | 3.216.0000004.0.R.20181229.zip          | (UK)                    |  |
|        |                                   |                                         | 1.0.01.23.12037(U       |  |
|        |                                   |                                         | S)<br>1 0 01 22 11200   |  |
|        |                                   |                                         | 1.0.01.23.11290<br>(EU) |  |
|        |                                   | 2.6.01.02.01850                         | (EU)<br>1 0 01 23 11568 |  |
|        | KS2                               | DH_NVR4XXX-4KS2_MultiLang_V             | (IIK)                   |  |
|        | N32                               | 3.216.0000002.0.R.190102.zip            | 1 0 01 23 11597(US      |  |
|        |                                   |                                         | )                       |  |
|        |                                   |                                         | , 1.0.01.23.11193       |  |
|        | NVR4216-16P-4K<br>S2              |                                         | (EU)                    |  |
|        |                                   | 2.6.01.02.01850                         | 1.0.01.23.11575         |  |
|        |                                   | DH_NVR4XXX-4KS2_MultiLang_V             | (UK)                    |  |
|        |                                   | 3.216.0000002.0.R.190102.zip            | 1.0.01.23.11604(US      |  |
|        |                                   |                                         | )                       |  |
|        |                                   | 2.6.01.05.04953:                        |                         |  |
|        | DH-IPC-HFW8241<br>EP-Z-27135      | DH_IPC-HX8X4X-Warpway2_Eng              | 1 0 01 04 27497         |  |
|        |                                   | SpnFrn_PN_Stream3_V2.622.0000           | 1.0.01.04.27437         |  |
|        |                                   | 000.9.R.181119.zip                      |                         |  |
|        |                                   | 2.6.01.05.04950:                        |                         |  |
|        | DH-IPC-HFW8241                    | DH_IPC-HX8X4X-Warpway2_Eng              | 1.0.01.04.28342         |  |
|        | EN-Z-27135                        | SpnFrn_NP_Stream3_V2.622.0000           |                         |  |
|        |                                   | 000.9.R.181119.zip                      |                         |  |
|        |                                   | 2.6.01.05.04953:                        |                         |  |
| Camera | DH-IPC-HFW8241                    | DH_IPC-HX8X4X-Warpway2_Eng              | 1.0.01.04.27499         |  |
|        | EP-Z-0735                         | SpnFrn_PN_Stream3_V2.622.0000           |                         |  |
|        |                                   | 000.9.R. 181119.2p                      |                         |  |
|        |                                   | 2.0.01.05.04950:                        |                         |  |
|        |                                   | SphErn NP Stroom3 V/2 622 0000          | 1.0.01.04.28344         |  |
|        | LIN-2-0735                        | 000 9 R 181119 zin                      |                         |  |
|        |                                   | 2 6 01 05 04615                         |                         |  |
|        | DH-IPC-HFW3241                    | DH IPC-HX3XXX-Sag EngSonEro             |                         |  |
|        | EP-Z-27135                        | PN Stream3 V2.622.000000 15             | 1.0.01.04.27567         |  |
|        | , , , , , , , , , , , , , , , , , | R.181102.zip                            |                         |  |
|        |                                   | _ · · · · • • • • • • • • • • • • • • • |                         |  |

| Device | Model          | Software version               | Material number |
|--------|----------------|--------------------------------|-----------------|
|        |                | 2.6.01.05.04612:               |                 |
|        | DH-IPC-HFW3241 | DH_IPC-HX3XXX-Sag_EngSpnFrn    | 1 0 01 04 27569 |
|        | EN-Z-27135     | _NP_Stream3_V2.622.0000000.15. | 1.0.01.04.27500 |
|        |                | R.181102.zip                   |                 |
|        |                | 2.6.01.05.04615:               |                 |
|        | DH-IPC-HFW3241 | DH_IPC-HX3XXX-Sag_EngSpnFrn    | 1 0 01 04 27571 |
|        | EP-Z-0735      | _PN_Stream3_V2.622.0000000.15. | 1.0.01.04.27571 |
|        |                | R.181102.zip                   |                 |
|        |                | 2.6.01.05.04612:               |                 |
|        | DH-IPC-HFW3241 | DH_IPC-HX3XXX-Sag_EngSpnFrn    | 1 0 01 04 27572 |
|        | EN-Z-0735      | _NP_Stream3_V2.622.0000000.15. | 1.0.01.04.27572 |
|        |                | R.181102.zip                   |                 |

## 3.1.2 Networking Diagram

This diagram shows how all devices connect to each other in this solution. See Figure 3-1. Figure 3-1 Networking diagram

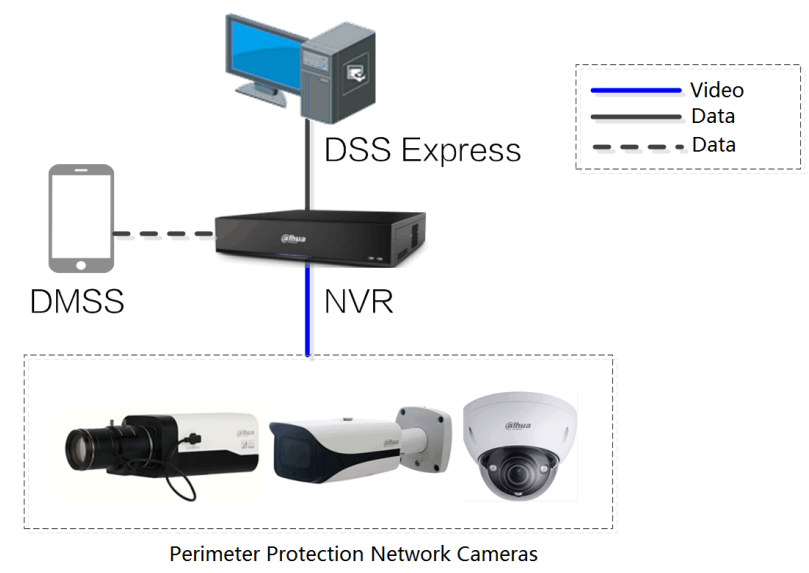

## 3.2 Collecting and Planning Data

After all the preparations are done, you can open the attached table and plan the device information, installation position, and IP addresses. You can modify the content in the table as needed.

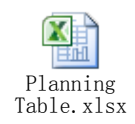

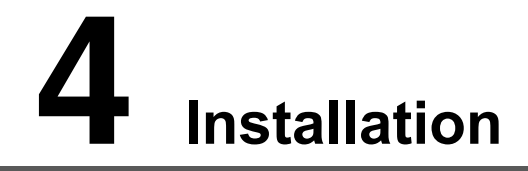

You need to confirm whether all the devices work properly, and then you can start deployment and configuration.

## 4.1 Installation Guides

The following devices are included in this solution, and you can see the installation method in each installation guide. See Table 4-1.

|     | <b>-</b>    |                                  |                                     |  |  |
|-----|-------------|----------------------------------|-------------------------------------|--|--|
| No. | Device      | Installation guide name          | Guide location                      |  |  |
| 1   | Camera      | Network Camera_Quick Start Guide | Document kit                        |  |  |
| 2   | NVR         | NVR_User's Manual                | Document kit                        |  |  |
| 3   | DSS Express | DSS Express_User's Manual        | Document kit or the provided manual |  |  |
| 4   | DMSS        | DMSS Mobile app_User's Manual    | Document kit or the provided manual |  |  |

| Table | 4-1          | Installation | C        | uides  |
|-------|--------------|--------------|----------|--------|
| rabie | <b>-</b> - I | instanation  | <u> </u> | juiues |

## **4.2 Installation Process**

With proper installation guide, you can install all the devices with the following process. See Figure 4-1.

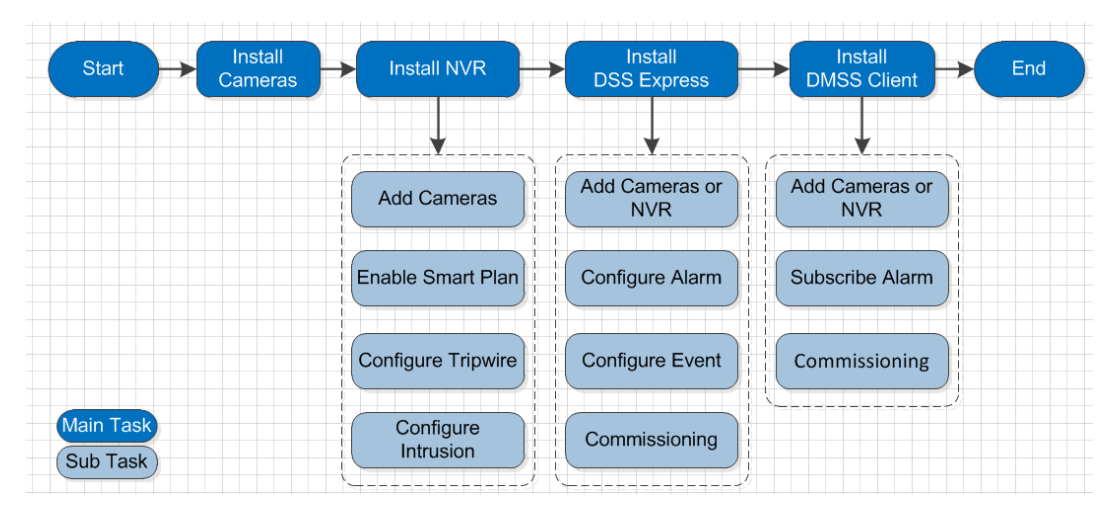

Figure 4-1 Installation process

## 4.3 Installing Cameras

Installation site and installation type are essential to the final performance, this section introduces how to select proper installation site and installation type, and how to configure image parameters.

See the corresponding quick start guide for the installation details.

## 4.3.1 Installation Site

This section introduces suitable sites and unsuitable sites, you need try to select suitable ones and avoid unsuitable ones.

## Suitable Sites

The sites need to provide grand visual field and be open and simple, and there are no frequent moving objects or drastic change in lighting condition. This kind of sites are suitable for cross detection at borderlines, communities, lawns, railways, and highways, access detection at underground garages, pedestrian streets, fall detection at lakes, and access detection at rooftops and private properties. See the following table for examples.

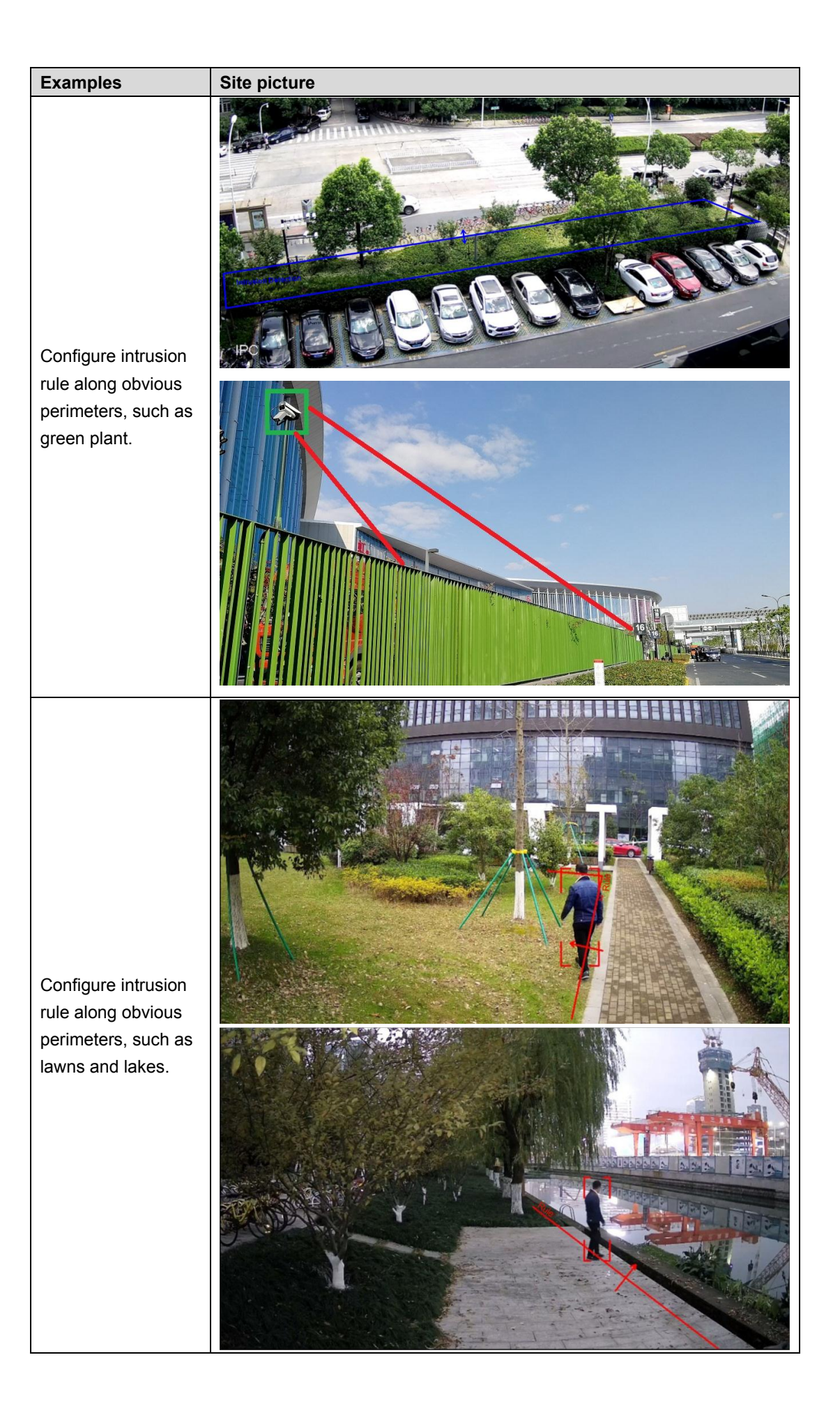

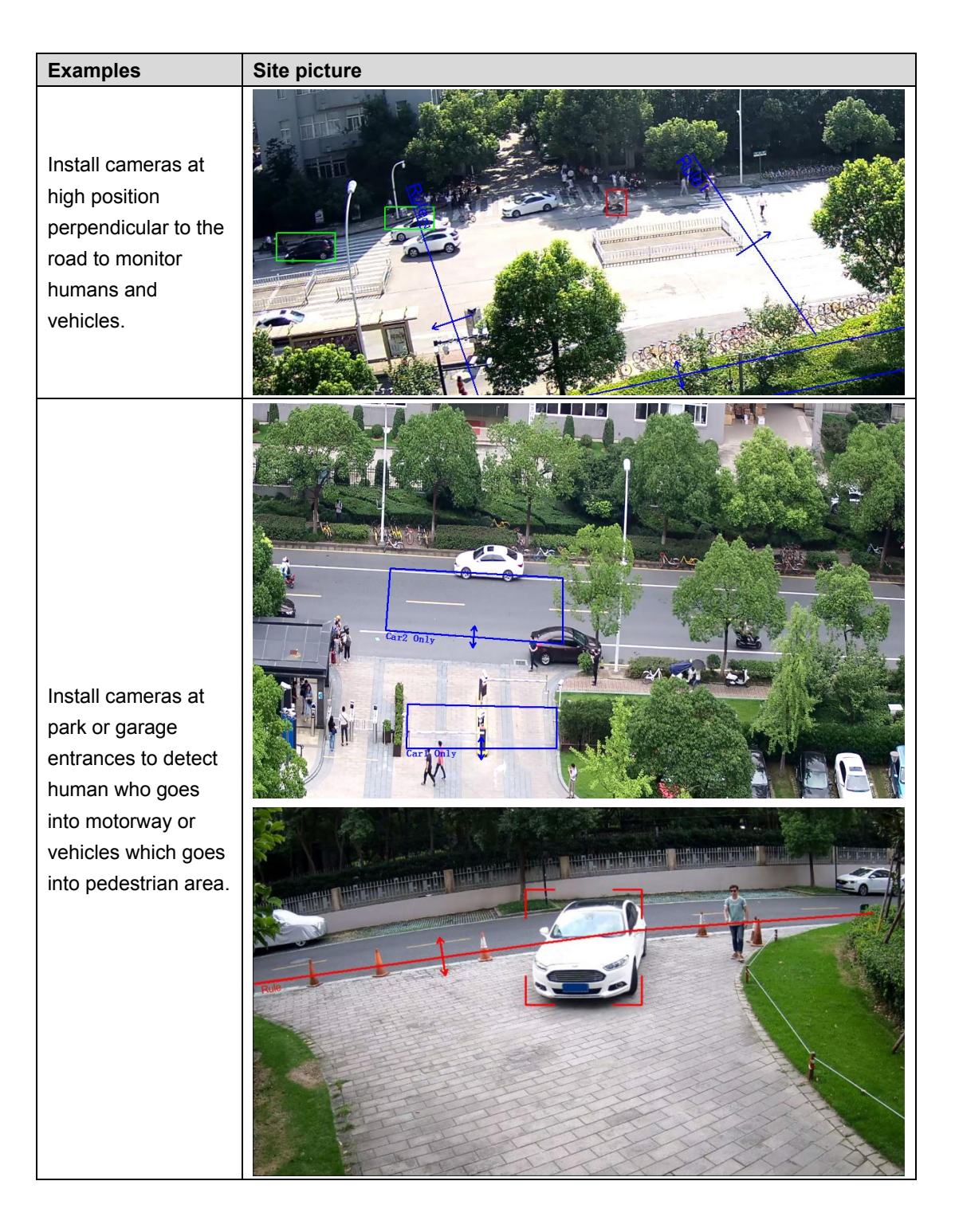

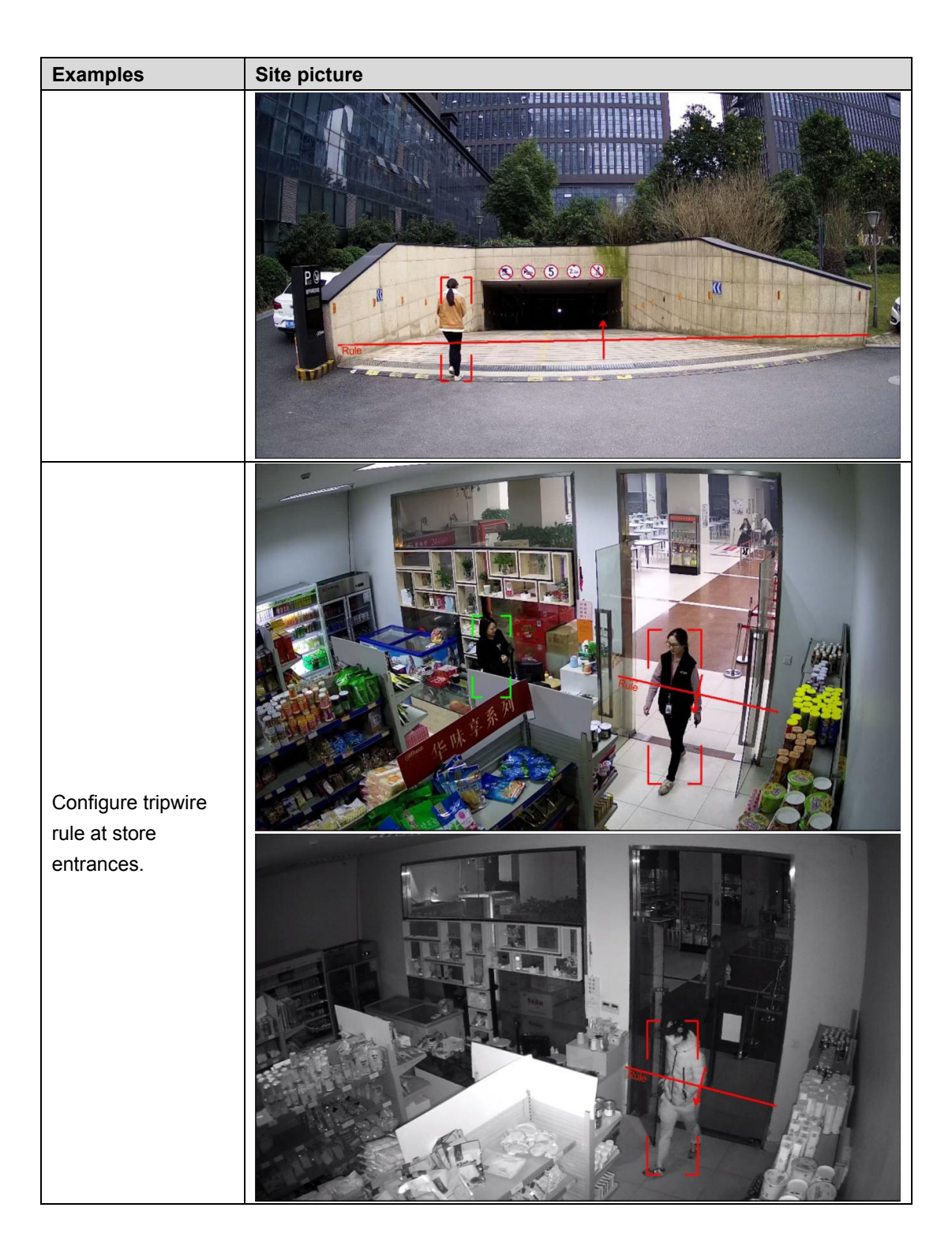

## **Unsuitable Sites**

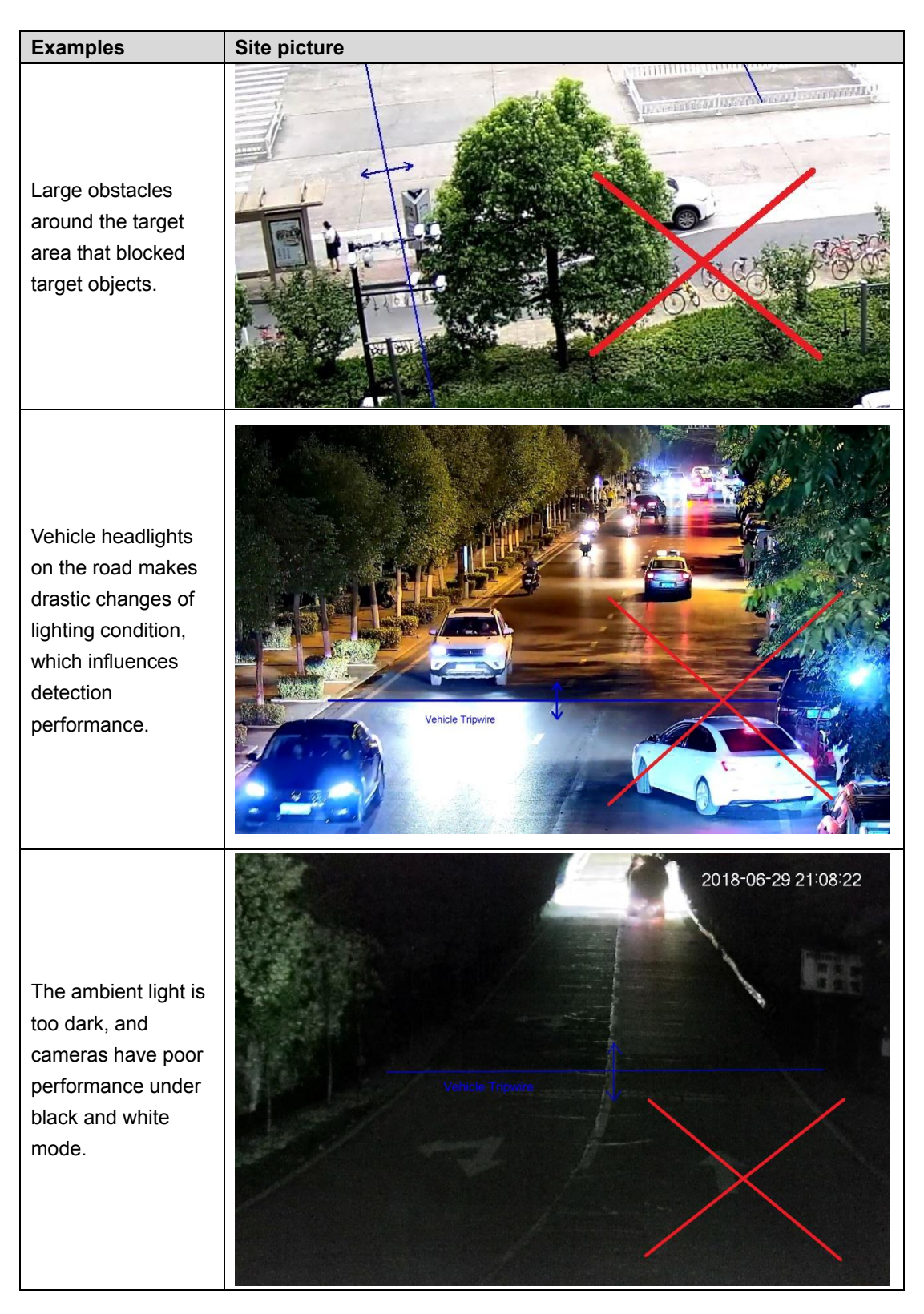

## 4.3.2 Installation Requirements

This section introduces the pixel size requirement for target recognition with different installation types.

### Installing Cameras toward the Perimeter

You can install cameras on the nearby buildings or poles toward the perimeter.

When the resolution is 1080p, the minimum pixel size requirements are: 60×60 for 8241 series; 70×70 for 3241 series.

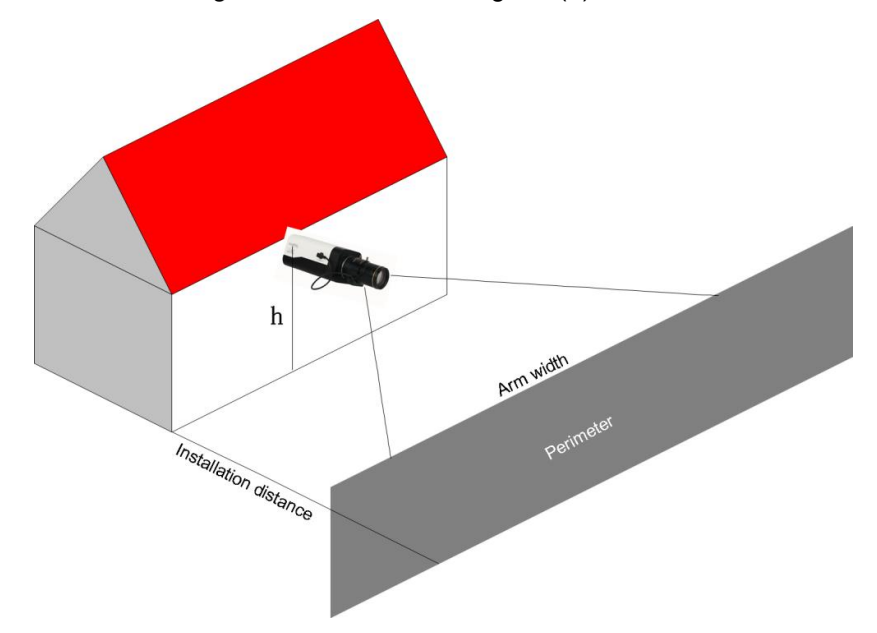

Figure 4-2 Installation Diagram (1)

Install cameras with the following instructions, and the shorter the installation distance is, the smaller the arm width will be.

• The maximum arm width against human for 8241 series is 12m.

Refer to the following table for the matching relationship between different lenses and installation distances for 8241 series.

| Lens's focal length (mm) | 2.8 | 3.6 | 6.0 | 8.0 | 12 | 30 |
|--------------------------|-----|-----|-----|-----|----|----|
| Installing distance (m)  | 6   | 8   | 13  | 17  | 26 | 65 |

- The maximum arm width against human for 3241 series is 12m.
  - When the installing distance is 5m~22 m, it is recommended to select the lens which focal length is 2.7mm~13.5 mm.
  - When the installing distance is 13m~55m, it is recommended to select the lens which focal length is 7mm~35mm.
- Recommended installing height: h > 3m, and the maximum height varies with different lens.
- Recommended installing angle: 0°~45° (elevation angle).
- Recommended lens: Low focal length, and large angle of view.

### Installing Cameras along the Perimeter

You can install cameras on the perimeter with its direction along the perimeter.

When the resolution is 1080p, the minimum pixel size requirements are: 60×60 for 8241 series; 70×70 for 3241 series.

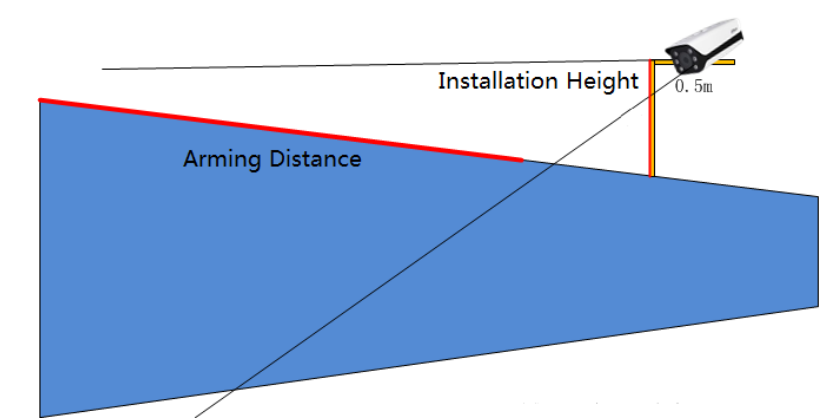

When installing cameras on the perimeter, there might be blind area, and you can install two cameras face to face to realize monitoring without blind area.

• Refer to the following table for the matching relationship between different lenses and installation distances for 8241 series.

| Lens's focal<br>length (mm) | 2.8 | 12   | 8    | 30    |
|-----------------------------|-----|------|------|-------|
| Arming distance<br>(m)      | 1~6 | 4~25 | 3~17 | 12~60 |

• Refer to the following table for the matching relationship between different lenses and installation distances for 3241 series.

| Lens's focal<br>length (mm) | 2.8 | 12   | 8    | 30    |
|-----------------------------|-----|------|------|-------|
| Arming distance<br>(m)      | 1~5 | 4~22 | 3~14 | 12~50 |

When there are people trying to climb over the perimeter, the shape of its model changes, so it is recommended to select lens with 0735 focal length, and the installation height is 1 m above the perimeter. Then the arming distance can reach 12m–60m. You can install two cameras face to face to realize monitoring without blind area.

## 4.3.3 Configuring Images

After installing cameras, you can login the web interface and configure the image as needed. See more details in the web operation manual.

Normally you can keep the default parameters, and you need to ensure that the target edge is clear at night.

When the image is over exposed or too dark, you might need to enable WDR.

The followings are scenarios that require WDR and the comparisons before and after WDR.

• Scenarios 1: Back light is too strong

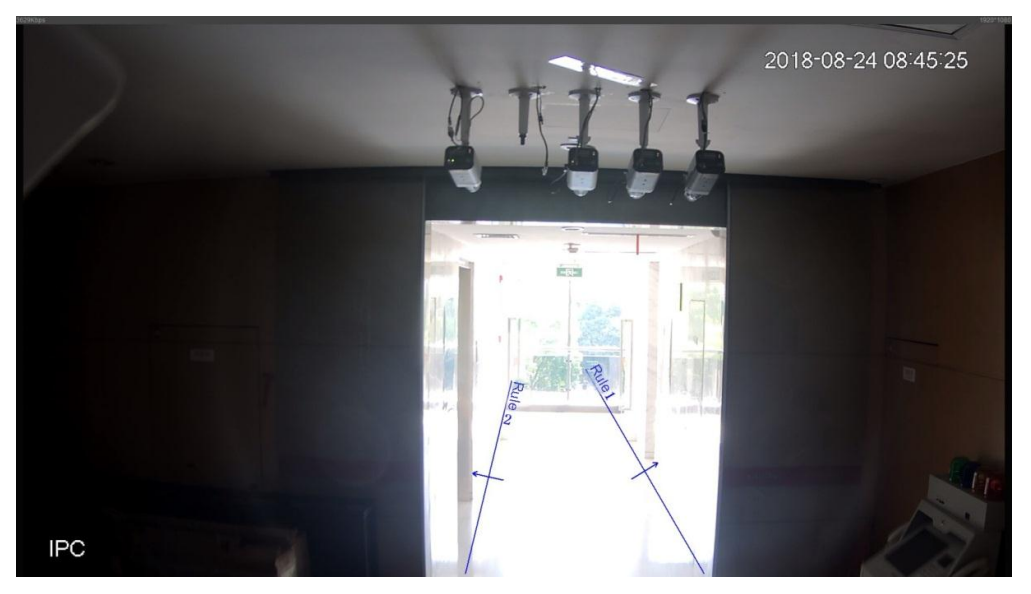

After enabling WDR:

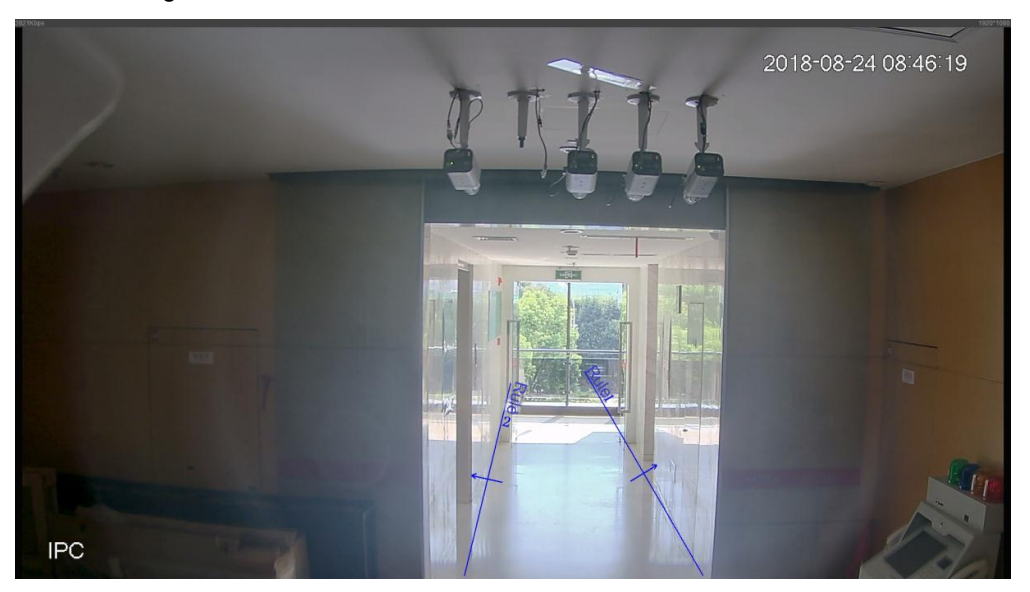

• Scene 2: Over exposed

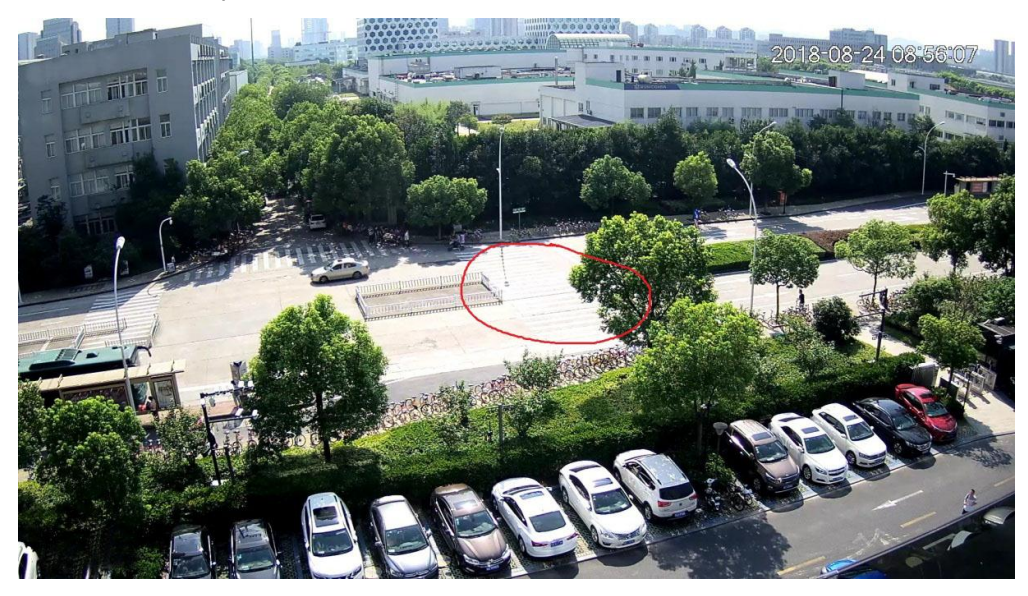

## After enabling WDR:

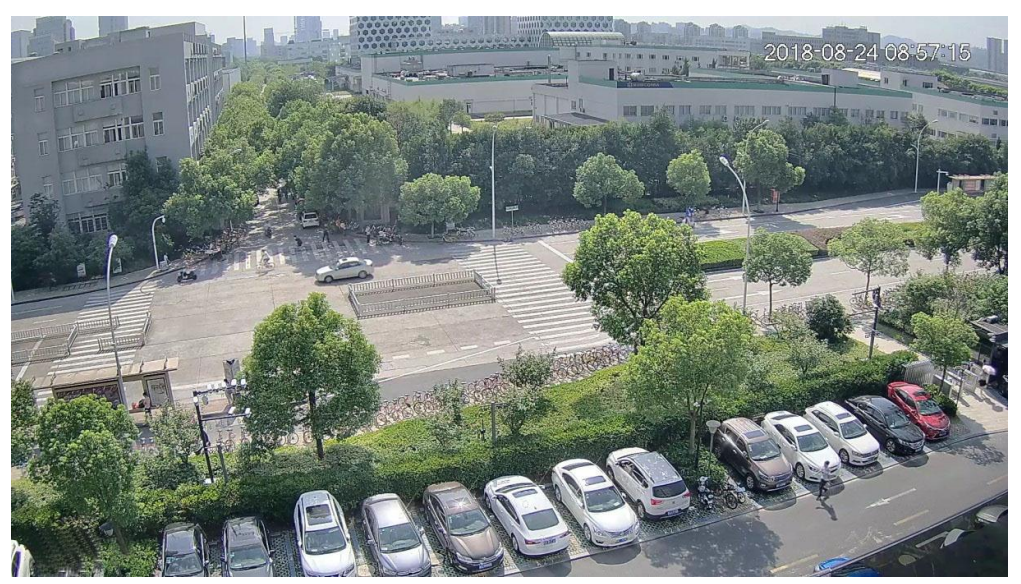

# **5** Configuration

## **5.1 Configuration Process**

After installation, you need to configure and connect all the devices to make the whole solution work. See Table 5-1.

| Device      | Description                      | Target section             |  |
|-------------|----------------------------------|----------------------------|--|
| Comoro      | Initialize cameras and modify IP | E 2Configuring Company     |  |
| Calliela    | addresses.                       | 5.5Comguning Cameras       |  |
|             | 1. Adding Cameras                |                            |  |
| NVR         | 2. Enabling Smart Plan           | 5.4Configuring NVR         |  |
|             | 3. Configuring IVS Rules         |                            |  |
|             | 1. Add device                    |                            |  |
| DSS Express | 2. Configuring Alarm             | 5.5Configuring DSS Express |  |
|             | 3. Configuring Alarm Events      |                            |  |
| DMSS client | 1. Add device                    | E 6Configuring DMSS Client |  |
|             | 2. Subscribing Alarm             |                            |  |

Table 5-1 Configuration process

## 5.2 Preparation

One laptop with Windows system; install the ConfigTool from Dahua tool kit; install IE8 explorer.

## 5.3 Configuring Cameras

- For brand new cameras, see the quick start guide and web operation manual to initialize cameras and modify IP addresses.
- For cameras that are properly configured, be sure to update the system to the latest version.

## 5.4 Configuring NVR

## 5.4.1 Preparation

- For brand new NVR, see the quick start guide and web operation manual to initialize them and modify IP addresses.
- For NVR that are properly configured, be sure to update the system to the latest version.

## 5.4.2 Adding Cameras

You can add cameras to the NVR and manage them remotely.

<u>Step 1</u> Log in the NVR web interface, and then select **SETUP > IMAGE > REGISTRATION**. The **REGISTRATION** interface is displayed. See Figure 5-1.

Figure 5-1 REGISTRATION (1)

| Registration  | Upgrade       |          |           |            |             |   |                          |              |               |               |           |
|---------------|---------------|----------|-----------|------------|-------------|---|--------------------------|--------------|---------------|---------------|-----------|
| Device Search | IP Address    | •        |           |            | Search      |   |                          |              |               | Uninitialized | nitialize |
|               | Status Previe | w lf     | ⊃ Address | Port       | Device Name | M | lanufacturer             | -            | Туре          | MAC A         | ddress    |
|               |               |          |           |            |             |   |                          |              |               |               |           |
|               |               |          |           |            |             |   |                          |              |               |               |           |
|               |               |          |           |            |             |   |                          |              |               |               |           |
| Add           | Manual Add    |          | Modify IP |            |             |   |                          |              |               | Filter None   | •         |
| Added Device  | Link Info     |          |           |            |             |   |                          |              |               |               |           |
| СН            |               | Modify ( |           | IP Address |             |   | Remote<br>Channel<br>No. | Manufacturer | WEB<br>Browse |               |           |
|               |               |          |           |            |             |   |                          |              |               |               | ^         |
|               |               |          |           |            |             |   |                          |              |               |               |           |
|               |               |          |           |            |             |   |                          |              |               |               |           |
|               |               |          |           |            |             |   |                          |              |               |               |           |
| Delete        | Import        | E>       | (port     | Refresh    |             |   |                          |              |               |               | *         |

### Step 2 Add devices

 $\square$ 

 $\square$ 

You can add cameras with auto scan, manual search or template.

The target camera can not have the same IP address or TCP port with any existing camera.

Auto scan

1. Click **Device Search**.

The system will start scanning all the available devices, after the searching progress goes to 100%, all the devices are displayed, including cameras, NVR, and other devices, and you can select **IPC** from the **Filter**. See Figure 5-2. And for the detailed introduction, see Table 5-2.

2. Double click the device information or select the check box in front of it, and then click **Add**, the device will be added to the **Added Device** list.

You can refresh the **Added Device** list to avoid adding the same camera repeatedly. Figure 5-2 REGISTRATION (2)

| Regis | tration | U          | Jpgrade |                |       |             |              |                      |                    |   |
|-------|---------|------------|---------|----------------|-------|-------------|--------------|----------------------|--------------------|---|
| 4     | 0%      | IP Address | ;       | •              |       | Search      |              | 🔲 Uninitiali         | zed Initialize     |   |
| 86    |         | Status     | Preview | IP Address     | Port  | Device Name | Manufacturer | Туре                 | MAC Address        |   |
| 1     |         |            | •       | 192.158.1.105  | 37777 | NVR         | Private      | NVR21084S-8P-4XS2    | 00:00:23: 14 🖛 🛤   | * |
| 2     |         |            | •       | 172.11.111.111 | 37777 | NVR         | Private      | DHAWRSO44            | 00:12:56: 11 70 21 | = |
| 3     |         |            | •       | 172.11.233.111 | 37777 | NVR         | Private      | NVR                  | 00:16:21: 74:21:71 |   |
| 4     |         |            | •       | 172.11.2.235   | 0     |             | Private      |                      | 00:25:90: 00 28 64 |   |
| 5     |         |            | •       | 172.11.3.546   | 37777 | NVR         | Private      | 5346W_TELHET         | 00:85:14:41 14 11  |   |
| 6     |         |            | •       | 172.11.1.538   | 37777 | NVR         | Private      | 102A3245588WTC8D     | 10:20:30: 16 16 11 |   |
| 7     |         |            | •       | 172.11.6.70    | 37777 | DH-SPS0116  | Private      | Det-SPS0116          | 14:a7:8b: 🖬 🖉 🖓    |   |
| 8     |         |            | •       | 172.11.1.182   | 37777 | NVR         | Private      | DHJWHS212-8*-4632-MM | 14:a7:8b: 20 5a 11 | - |
|       | Add     | Man        | ual Add | Modify IP      |       |             |              | Filter               | one 💌              |   |

Table 5-2 Parameter description

| Icon/Parameter | Description                                                    |  |  |
|----------------|----------------------------------------------------------------|--|--|
|                | Select IP Address or MAC Address from the list, then input     |  |  |
| IP Address 🔹   | the IP address or MAC address of the device you need, and      |  |  |
|                | then click Search to find it.                                  |  |  |
|                | Select the Uninitialized check box, and then all the devices   |  |  |
|                | that have not been initialized are listed. Select the devices  |  |  |
| Uninitialized  | you need, and then click Initialize to configure user name     |  |  |
|                | and password for them. See more details in their user's        |  |  |
|                | manuals.                                                       |  |  |
|                | Shows whather a device is initialized I means it is            |  |  |
| Status         | Shows whether a device is initialized. — Thearis it is         |  |  |
|                | initialized; 💌 means it is uninitialized.                      |  |  |
| IP Address     |                                                                |  |  |
| Port           |                                                                |  |  |
| Device Name    | Shows the IP address, port number, name, manufacturer,         |  |  |
| Manufacturer   | type, and MAC address of a device.                             |  |  |
| Туре           |                                                                |  |  |
| MAC Address    |                                                                |  |  |
|                | Select one or multiple the devices, and then click Modify IP   |  |  |
| Modify IP      | to change their IP addresses. See more details in their user's |  |  |
|                | manuals.                                                       |  |  |
| Filter         | Select the device type or model you need to display them.      |  |  |

Manual search

1. Click Manual Add.

The Manual Add interface is displayed. See Figure 5-3.

Figure 5-3 Manual add

| Manual Add         | ×               |
|--------------------|-----------------|
| Manufacturer       | Private         |
| IP Address         | 192.168.0.0     |
| TCP Port           | 37777 (1~65535) |
| Username           | admin           |
| Password           | Connect         |
| Channel No.        | 1 Setup         |
| Remote Channel No. | 1               |
| Channel            | D1 💌            |
| Decode Buffer      | Default 💌       |
|                    | OK Cancel       |

2. Configure parameters. See Table 5-3.

Table 5-3 Manual add parameters

| Parameter          |                                                                                         |  |  |  |  |  |
|--------------------|-----------------------------------------------------------------------------------------|--|--|--|--|--|
|                    |                                                                                         |  |  |  |  |  |
|                    |                                                                                         |  |  |  |  |  |
| Manufacturer       |                                                                                         |  |  |  |  |  |
|                    | Supported protocol might vary with different models, and the actual                     |  |  |  |  |  |
|                    | product shall prevail.                                                                  |  |  |  |  |  |
| IP Address         | Input the IP address of the target camera.                                              |  |  |  |  |  |
| RTSP Port          | Input the RTSP port of the target device, and it is 554 by default.                     |  |  |  |  |  |
|                    | This is not needed when the Manufacturer is configured to Private                       |  |  |  |  |  |
|                    | or Customized.                                                                          |  |  |  |  |  |
| HTTP Port          | Input the HTTP port of the target device, and it is 80 by default.                      |  |  |  |  |  |
|                    | This is not needed when the Manufacturer is configured to Private                       |  |  |  |  |  |
|                    | or Customized.                                                                          |  |  |  |  |  |
| TCP Port           | Transmission control protocol port, the value is 37777 by default.                      |  |  |  |  |  |
| Username/Password  | Input the user name/password of the camera you need.                                    |  |  |  |  |  |
|                    | Click Connect, and then the video stream quantity of the target                         |  |  |  |  |  |
|                    | camera is displayed at Channel No., and this is not editable. The                       |  |  |  |  |  |
| Channel No.        | system will add all video streams to the NVR.                                           |  |  |  |  |  |
| Channel No.        | • It is recommended to click <b>Connect</b> to obtain the number. If the                |  |  |  |  |  |
|                    | channel number is wrong, the operation will fail.                                       |  |  |  |  |  |
|                    | • If the target device is human body recognition camera, you must                       |  |  |  |  |  |
|                    | click Connect to obtain the number.                                                     |  |  |  |  |  |
| Remote channel No. | If the target camera has already connected to another NVR, then its                     |  |  |  |  |  |
|                    | Charliner No. On that NVR is displayed here.                                            |  |  |  |  |  |
| Channel            | Displays the channel No. on your NVR to which you connect the                           |  |  |  |  |  |
|                    | target camera to.                                                                       |  |  |  |  |  |
|                    | You can select from <b>Default</b> , <b>Real time</b> , and <b>Fluent</b> . <b>Real</b> |  |  |  |  |  |
| Decode Buffer      | timeprovides best live video quality, but also requires network with                    |  |  |  |  |  |
|                    | tast speed to respond to IVS detection, <b>Default</b> is medium, and                   |  |  |  |  |  |
|                    | Fluent is the safest choice.                                                            |  |  |  |  |  |
| 3 Click            | OK                                                                                      |  |  |  |  |  |

• Import from Template

- 1. You can export the template from other NVR, and then import to your NVR.
  - ♦ Templates with different languages as your NVR are not compatible.
  - ♦ You cannot open and view encrypted templates.

 Click Import to select the template you need.
 If there are cameras in the template which IP addresses are already existed, there will be a notice, and you can select whether to overwrite or to add new IP address.

<u>Step 3</u> You can view the camera connection status at **Added Device**.

For the detailed description, see Table 5-4.

Table 5-4 Added device interface description

| Parameter    | Description                                                                     |  |  |  |  |  |
|--------------|---------------------------------------------------------------------------------|--|--|--|--|--|
| СН           | The channel No. on your NVR to which you connected the video stream to.         |  |  |  |  |  |
| Modify       | Click 🙋 to modify device information. See Table 5-3.                            |  |  |  |  |  |
| Delete       | Select one or multiple devices, and then click 🤤 to delete them from your NVR.  |  |  |  |  |  |
| Status       | Shows the device connection status. 🔜 Means online; 🔤 means offline.            |  |  |  |  |  |
| IP Address   |                                                                                 |  |  |  |  |  |
| Port         |                                                                                 |  |  |  |  |  |
| Device       | Chause the ID address next sumber same manufactures ture, and MAC               |  |  |  |  |  |
| Name         | address of a device.                                                            |  |  |  |  |  |
| Remote       |                                                                                 |  |  |  |  |  |
| Channel No.  |                                                                                 |  |  |  |  |  |
| Manufacturer |                                                                                 |  |  |  |  |  |
| WEB Browse   | If the icon shows C, click it to visit the web interface of the device, and you |  |  |  |  |  |
|              | can configure this device as needed.                                            |  |  |  |  |  |
| Туре         | Shows the device type or model.                                                 |  |  |  |  |  |

## 5.4.3 Enabling Smart Plan

You need to enable the smart plan first, and then configure all the rules under this plan. <u>Step 1</u> Log in the NVR web interface, and then select **SETUP > EVENT > SMART PLAN**. The **SMART PLAN** interface is displayed, see Figure 5-4.

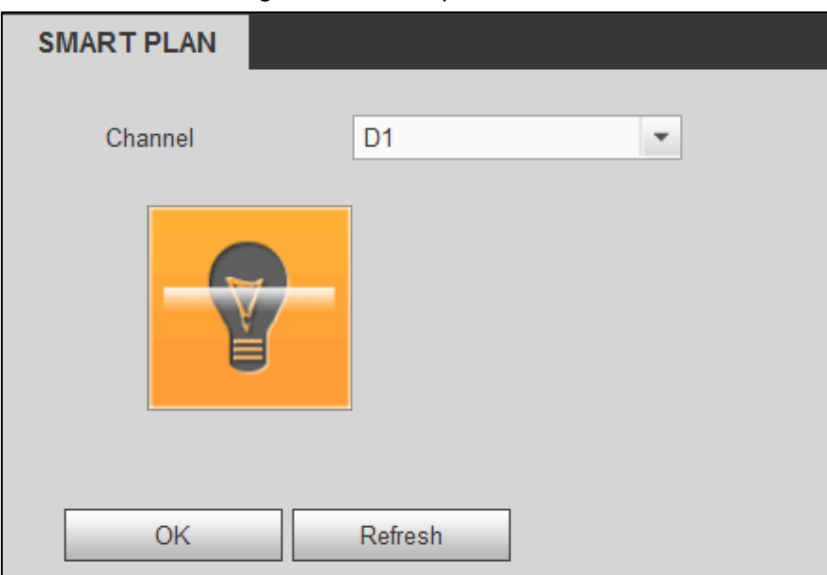

Figure 5-4 Smart plan

<u>Step 2</u> Select the video stream in which you need to enable smart plan with its channel No., and then click the plan you need.

The plan will be highlighted after being enabled, click it again to disable it.

Step 3 Click OK.

## 5.4.4 Configuring IVS Rules

This section introduces how to configure tripwire and intrusion rules, and if the rules are triggered, there system will send alarm.

## 5.4.4.1 General Instructions

- The target pixel size need to meet certain conditions to be successfully recognized by the AI algorithm.
  - $\diamond$  Video resolution should be 1080p or above.
  - When the resolution is 1080p, the minimum pixel size requirements are: 60×60 for 8241 series; 70×70 for 3241 series.
- The target height should be smaller than 2/3 of the image height; the brightness difference of the target and the background should be no less than 10 gray levels.
- Keep the tripwire ruler vertical to the target moving direction as much as possible, and avoid drawing curved lines since they might cause detection failure.
- Keep the rulers at the center of the image as much as possible, and make sure the target is visible for longer than 0.5 s before reaching the ruler. The target should be present in the image for no less than 2 consecutive seconds, and the moving distance should be larger than its width and no less than 15 pixels (CIF image) at the same time. If the target has already crossed the rulers even before they appear in the image completely, the detection will fail.
- Try to avoid scenes with obstacles such as trees, buildings that might block the target moving track; scenes with reflective surfaces such as glass, bright ground or water; scenes that disturbed by tree branches, shadows or winged insects; scenes that against light or under direct light exposure; scenes that have too many targets or with drastic changes of lighting condition; scenes that already have human or vehicles in them.

## 5.4.4.2 Tripwire

When any target crosses the ruler with the defined direction, the rule will be triggered.

<u>Step 1</u> Select **SETUP > EVENT > IVS > IVS**.

The **IVS** interface is displayed.

<u>Step 2</u> Select the video stream in which you need to configure IVS rule with its channel No., and then click to add a rule. Double click the words at **Name** column to input the rule name; double click the value at **Rule Type** column, and then select **Tripwire**. See Figure 5-5.

Figure 5-5 Tripwire

| IVS                                          | GLOBAL                                         |           |                     |                                                            |                                                                                                    |                                                                          |                                        |           |   |
|----------------------------------------------|------------------------------------------------|-----------|---------------------|------------------------------------------------------------|----------------------------------------------------------------------------------------------------|--------------------------------------------------------------------------|----------------------------------------|-----------|---|
| THE REAL PROPERTY OF                         |                                                |           | 2019-01-12 05:35:49 | Char                                                       | nnel                                                                                                    | D1                                                                       |                                        |           |   |
| <u>i</u> i i i i i i i i i i i i i i i i i i | 1                                              |           |                     |                                                            | No.                                                                                                    | Name                                                                     | Preset                                 | Rule Type | ÷ |
| No. 19 State                                 |                                                |           | 45 1 1 1 1 1 1      |                                                            | 1                                                                                                    | Rule                                                                     | -                                      | Tripwire  | 0 |
|                                              | 7                                              |           |                     | V                                                          | 2                                                                                                    | Rule1                                                                    | -                                      | Intrusion | • |
| Draw Rule                                    | <ul> <li>Max Size</li> <li>Min Size</li> </ul> | Draw Targ | Clear<br>et Clear   | Param<br>Dirr<br>V Al I<br>Ala<br>Per<br>Po:<br>Ala<br>Lat | 2<br>eters Config –<br>ection<br>Recognition<br>Irm Object<br>riod<br>cord Channel<br>st-Record<br>Irm Out<br>ch<br>Z Activation | Rule1<br>A To B<br>Person<br>Setting<br>10<br>10<br>1 2<br>10<br>Setting | ✓ Vehicle<br>Sec.(10~300<br>Sec.(0~300 | 0)        | • |
|                                              |                                                |           |                     | Ο Τοι                                                      | Jr                                                                                                    | Setting                                                                  |                                        |           |   |
|                                              |                                                |           |                     | Sn:                                                        | apshot                                                                                                    | Setting                                                                  |                                        |           |   |
|                                              |                                                |           |                     | 🗆 Voi                                                      | ice Prompts                                                                                                    | File Na No                                                               | one                                    | •         |   |
|                                              |                                                |           |                     | 🗖 Ser                                                      | nd 🗖 A                                                                                                    | Narm 🗹 Buz                                                               | zer 🔽 Log                              |           |   |
|                                              |                                                |           |                     |                                                            | ок                                                                                                    | Refresh                                                                  |                                        |           |   |

- <u>Step 3</u> Click **Draw Rule**, and then draw the ruler in the image, right click to finish drawing.
- <u>Step 4</u> It requires certain time and moving space for the target to be confirmed, so leave some space at both sides of the ruler during configuration and do not draw it near obstacles.

Click Clear to delete the existing rulers.

<u>Step 5</u> Select **Max Size** or **Min Size** at **Target Filter**, and then click **Draw Target** to draw the box.

 $\square$ 

- Only the targets with the size between Max Size and Min Size are valid.
- Select Max Size or Min Size at Target Filter, and then click the Clear at the right side of Draw Target to delete the box.

<u>Step 6</u> Configure tripwire parameters. See Table 5-1.

Table 5-1 Tripwire parameter description

| Parameter         | Description                                                                                                    |
|-------------------|----------------------------------------------------------------------------------------------------|
| Working<br>period | <ul> <li>Description</li> <li>Configure working period, and the rule takes effect only within this period.</li> <li>1. Click Setting at Period, and then the period setting interface is displayed.</li> <li>2. Configure each period.</li> <li>A: Press and hold the left mouse button, and then drag at the periods you need.</li> <li>B: Click the Setting behind the week day you need, and then the week day in the period setting box shows red color, select and configure the periods you need, and you can configure 6 periods in one week day at most.</li> </ul> |
|                   | 3. Click OK.                                                                                                    |
| Direction         | Configure the tripwire direction, you can select <b>A-&gt;B</b> , <b>B-&gt;A</b> and <b>A&lt;-&gt;B</b> .                                                                                                    |
|                   | Select the <b>AI Recognition</b> check box to enable the function, and then select the alarm object.                                                                                                    |
| AI<br>Recognition | Select <b>Person</b> or <b>Vehicle</b> , and then the alarm can only be triggered if<br>the target is person or vehicle.<br>If you disable this function, then the alarm can be triggered by any                                                                                                    |
|                   | moving object such as human, vehicle, cat, or dog.                                                                                                    |
| Record<br>Channel | Select <b>Record Channel</b> , then click the <b>Setting</b> at the right side to select the video stream, and then click <b>OK</b> . The system records video for the selected stream when alarm is triggered.                                                                                                    |
| Post-Record       | The record keeps running for the defined time after alarm is ended.                                                                                                    |
| Alarm Out         | Select the connected alarm device such as flashing light or siren, and then the NVR will send alarm signal to them when the alarm is triggered.                                                                                                    |
| Latch             | The alarm device keeps running for the defined time after the alarm is ended, and the time rang is from 0 s to 300 s.                                                                                                    |
| PTZ<br>Activation | Select the check box to enable this function, and then click the <b>Setting</b> at the right side to select the video stream and PTZ operation. If the alarm is triggered, the PTZ that connected to the selected video stream would perform the defined operation. For example: The PTZ that connected to channel D1 turns to preset 2 when the alarm is triggered.                                                                                                    |
|                   | <ul> <li>For the PTZ configuration, see the user's manual.</li> </ul>                                                                                                    |

| Parameter    | Description                                                                      |  |  |  |  |
|--------------|----------------------------------------------------------------------------------|--|--|--|--|
|              | Select the check box to enable this function, and then click the Setting at the  |  |  |  |  |
|              | right side to select the video streams you need, and if the alarm is triggered,  |  |  |  |  |
| Tour         | the NVR will display the selected video streams in turn.                         |  |  |  |  |
| Tour         |                                                                                  |  |  |  |  |
|              | <ul> <li>For the tour configuration, see the user's manual.</li> </ul>           |  |  |  |  |
|              | When the tour is finished, the live interface will recover.                      |  |  |  |  |
|              | Select the check box to enable this function, and then click the Setting at the  |  |  |  |  |
|              | right side to select the video streams you need, and if the alarm is triggered,  |  |  |  |  |
| Snapshot     | the NVR will take snapshot for the selected video streams.                       |  |  |  |  |
|              |                                                                                  |  |  |  |  |
|              | For the snapshot configuration, see the user's manual.                           |  |  |  |  |
|              | Select the check box to enable this function, and then select the audio file     |  |  |  |  |
|              | you need at the File Name list. If the alarm is triggered, the NVR will play the |  |  |  |  |
| Voice        | selected audio file.                                                             |  |  |  |  |
| Prompts      |                                                                                  |  |  |  |  |
|              | For the audio file configuration, see the user's manual.                         |  |  |  |  |
|              | Select Send Email, and when alarm is triggered, the system sends email to        |  |  |  |  |
| 0            | the specified mailbox.                                                           |  |  |  |  |
| Send email   |                                                                                  |  |  |  |  |
|              | To use this function, you need to configure Email first. See the user's manual.  |  |  |  |  |
|              | Select Alarm Upload, and when alarm is triggered, the system uploads             |  |  |  |  |
| Alarm Unload | alarm signal to the network (alarm center).                                      |  |  |  |  |
| Alarm Opload |                                                                                  |  |  |  |  |
|              | For the alarm center configuration, see the user's manual.                       |  |  |  |  |
| Buzzer       | Select <b>Buzzer</b> , and when alarm is triggered, the NVR buzzes.              |  |  |  |  |
|              | Select Log, and when alarm is triggered, the system makes alarm record in        |  |  |  |  |
| LUY          | the log.                                                                         |  |  |  |  |

Step 7 Click OK.

### 5.4.4.3 Intrusion

The alarm will be triggered if any target enters, exits, or appears in the defined area.

### <u>Step 1</u> Select SETUP > EVENT > IVS > IVS.

The IVS interface is displayed.

Step 2 Select the video stream in which you need to configure the rule with its channel No., and then click to add a rule. Double click the words at **Name** column to input the rule name; double click the value at **Rule Type** column, and then select **Intrusion**. See Figure 5-6.

IVS GLOBAL 2019-01-12 05:36:13 Channel D1 \* 4 Rule V Tripwire 0 1 Rule1 Intrusion Parameters Config Appear Cross Action Direction Both • Al Recognition Person Vehicle Alarm Object Period Setting Record Channel Setting Draw Rule Clear Post-Record 10 Sec.(10~300) Target Filter 

Max Size Alarm Out 1 2 Draw Target Clear O Min Size Latch 10 Sec.(0~300) PTZ Activation Setting Tour Setting Snapshot Setting Voice Prompts File Na... None -Alarm... Buzzer 🗹 Log Send.. OK Refresh

Figure 5-6 Intrusion

- <u>Step 3</u> Click **Draw Rule**, and then draw the area in the image, right click to finish drawing.
- <u>Step 4</u> It requires certain time and moving space for the target to be confirmed, so leave some space outside the area.

Click **Clear** to delete the existing area.

<u>Step 5</u> Select **Max Size** or **Min Size** at **Target Filter**, and then click **Draw Target** to draw the box.

 $\square$ 

- Only the targets with the size between Max Size and Min Size are valid.
- Select Max Size or Min Size at Target Filter, and then click the Clear at the right side of Draw Target to delete the box.

<u>Step 6</u> Configure intrusion parameters, for the detailed description, see Table 5-2.

Table 5-2 Intrusion parameter description

| Parameter         | Description                                                                                                    |
|-------------------|----------------------------------------------------------------------------------------------------|
| Working<br>period | <ul> <li>Configure working period, and the rule takes effect only within this period.</li> <li>Click Setting at Period, and then the period setting interface is displayed.</li> <li>Configure each period. <ul> <li>A: Press and hold the left mouse button, and then drag at the periods you need.</li> <li>B: Click the Setting behind the week day you need, and then the week day in the period setting box shows red color, select and configure the periods you need, and you can configure 6 periods in one week day at most.</li> </ul> </li> <li>Click OK.</li> </ul> |
| AI<br>Recognition | Select the <b>AI Recognition</b> check box to enable the function, and then select<br>the alarm object.<br>Select <b>Person</b> or <b>Vehicle</b> , and then the alarm can only be triggered if<br>the target is person or vehicle.<br>If you disable this function, then the alarm can be triggered by any<br>moving object such as human, vehicle, cat, or dog.                                                                                                    |
| Action            | <ul> <li>Configure intrusion action, you can select Appear or Cross.</li> <li>Appear: The alarm will be triggered if the target appears in the defined area.</li> <li>Cross: The alarm will be triggered if the target enters or exits the defined area.</li> </ul>                                                                                                    |
| Direction         | This parameter is displayed only when the <b>Cross</b> is selected at <b>Action</b> .<br>Configure the intrusion direction, you can select from <b>Entry</b> , <b>Exit</b> and <b>Both</b> .                                                                                                    |
| Record<br>Channel | Select <b>Record Channel</b> , then click the <b>Setting</b> at the right side to select the video stream, and then click <b>OK</b> . The system records video for the selected stream when alarm is triggered.                                                                                                    |
| Post-Record       | The record keeps running for the defined time after alarm is ended                                                                                                    |
| Alarm Out         | Select the connected alarm device such as flashing light or siren, and then the NVR will send alarm signal to them when the alarm is triggered.                                                                                                    |
| Latch             | The alarm device keeps running for the defined time after the alarm is ended, and the time rang is from 0 s to 300 s.                                                                                                    |

| Parameter    | Description                                                                            |  |  |  |  |  |  |
|--------------|----------------------------------------------------------------------------------------|--|--|--|--|--|--|
|              | Select the check box to enable this function, and then click the Setting at the        |  |  |  |  |  |  |
|              | right side to select the video stream and PTZ operation. If the alarm is               |  |  |  |  |  |  |
|              | triggered, the PTZ that connected to the selected video stream would                   |  |  |  |  |  |  |
| PTZ          | perform the defined operation. For example: The PTZ that connected to                  |  |  |  |  |  |  |
| Activation   | channel D1 turns to preset 2 when the alarm is triggered.                              |  |  |  |  |  |  |
|              |                                                                                        |  |  |  |  |  |  |
|              | <ul> <li>You can only select preset operation for tripwire detection.</li> </ul>       |  |  |  |  |  |  |
|              | For the PTZ configuration, see the user's manual.                                      |  |  |  |  |  |  |
|              | Select the check box to enable this function, and then click the <b>Setting</b> at the |  |  |  |  |  |  |
|              | right side to select the video streams you need, and if the alarm is triggered,        |  |  |  |  |  |  |
| Tour         | the NVR will display the selected video streams in turn.                               |  |  |  |  |  |  |
| Tour         |                                                                                        |  |  |  |  |  |  |
|              | <ul> <li>For the tour configuration, see the user's manual.</li> </ul>                 |  |  |  |  |  |  |
|              | When the tour is finished, the live interface will recover.                            |  |  |  |  |  |  |
|              | Select the check box to enable this function, and then click the Setting at the        |  |  |  |  |  |  |
|              | right side to select the video streams you need, and if the alarm is triggered,        |  |  |  |  |  |  |
| Snapshot     | the NVR will take snapshot for the selected video streams.                             |  |  |  |  |  |  |
|              |                                                                                        |  |  |  |  |  |  |
|              | For the snapshot configuration, see the user's manual.                                 |  |  |  |  |  |  |
|              | Select the check box to enable this function, and then select the audio file           |  |  |  |  |  |  |
| Maiaa        | you need at the File Name list. If the alarm is triggered, the NVR will play the       |  |  |  |  |  |  |
| Voice        | selected audio file.                                                                   |  |  |  |  |  |  |
| Prompts      |                                                                                        |  |  |  |  |  |  |
|              | For the audio file configuration, see the user's manual.                               |  |  |  |  |  |  |
|              | Select Send Email, and when alarm is triggered, the system sends email to              |  |  |  |  |  |  |
|              | the specified mailbox.                                                                 |  |  |  |  |  |  |
| Send email   |                                                                                        |  |  |  |  |  |  |
|              | To use this function, you need to configure Email first. See the user's manual.        |  |  |  |  |  |  |
|              | Select Alarm Upload, and when alarm is triggered, the system uploads                   |  |  |  |  |  |  |
| Alarm Unload | alarm signal to the network (alarm center).                                            |  |  |  |  |  |  |
| Alarm Opload |                                                                                        |  |  |  |  |  |  |
|              | For the alarm center configuration, see the user's manual.                             |  |  |  |  |  |  |
| Buzzer       | Select <b>Buzzer</b> , and when alarm is triggered, the NVR buzzes.                    |  |  |  |  |  |  |
|              | Select Log, and when alarm is triggered, the system makes alarm record in              |  |  |  |  |  |  |
| LUY          | the log.                                                                               |  |  |  |  |  |  |

Step 7 Click OK.

## 5.5 Configuring DSS Express

## 5.5.1 Preparation

- For first time, see the DSS Express user's manual to do initialization and configure IP address and working period. For the hardware requirement, see Table 5-3.
- For the DSS Express that has properly configured, be sure to update the system to the latest version.

Table 5-3 Hardware requirement

| Parameter     | Hardware requirement                      |  |  |
|---------------|-------------------------------------------|--|--|
|               | CPU: Intel® Xeon® CPU E3-1220 v5 @3.00GHz |  |  |
| Recommended   | RAM: 8GB                                  |  |  |
| Configuration | Ethernet card: 1Gbps                      |  |  |
|               | Free space: No less than 500Gb            |  |  |
|               | CPU: i3-2120                              |  |  |
| Minimum       | RAM: 8GB                                  |  |  |
| Configuration | Ethernet card: 1Gbps                      |  |  |
|               | Free space: No less than 200Gb            |  |  |

## 5.5.2 Installing DSS Client

You can configure DSS Express through PC client or mobile app, this guide takes PC client for example.

## System requirement

| Parameter                    | System requirement                             |  |  |
|------------------------------|------------------------------------------------|--|--|
|                              | CPU: i5-6500                                   |  |  |
|                              | Clock speed: 3.20GHz                           |  |  |
| Recommended<br>Configuration | RAM: 8GB                                       |  |  |
|                              | Graphic card: Intel® HD Graphics 530           |  |  |
|                              | Ethernet card: 1Gbps                           |  |  |
|                              | Free space: No less than 100Gb                 |  |  |
| Minimum<br>Configuration     | CPU: i3-2120                                   |  |  |
|                              | RAM: 4GB                                       |  |  |
|                              | Graphic card: Intel (R) Sandbridge Desktop Gra |  |  |
|                              | Ethernet card: 1Gbps                           |  |  |
|                              | Free space: No less than 50Gb                  |  |  |

Table 5-4 System requirement

## Operation

Step 1 Open network explorer, and then enter the IP address of the DSS Express at the

address bar, and then click Client to download the client.

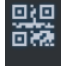

Click App, and then scan the QR code with your phone to download the mobile app.

- <u>Step 2</u> Install the program as instructed.
- <u>Step 3</u> Run the client, then input user name, password, IP address, and HTTPS port, and then click **Login**.

User name and password are what you configured during initialization, and the HTTPS port is 443 by default.

## 5.5.3 Add device

You can add cameras or NVR with auto scan, manual search or batch import. This guide takes manual search for example. See other operations at the DSS Express user's manual.

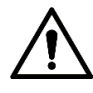

You need to edit the existing user information and permit them to use the newly added devices. <u>Step 1</u> Login the DSS Client.

The home page is displayed.

Step 2 Click Device.

The **Device** interface is displayed.

Step 3 Click Add.

The Add All Device interface is displayed. See Figure 5-7.

| Add All Devices  |                     | ×      |
|------------------|---------------------|--------|
| Device Name:     | •                   |        |
| Register Mode:   | IP Address          | •      |
| Device Category: | Encoder             | •      |
| IP Address:      |                     | 0      |
| Port:            | • 37777             |        |
| Organization:    | Root                | •      |
| Username:        | • admin             |        |
| Password:        | •••••               |        |
|                  | Continue to add Add | Cancel |

<u>Step 4</u> Configure parameters. See Table 5-5.

- If you add cameras to the DSS Client, then you can manage cameras on the DSS Client directly.
- If you add NVR to the DSS Client, then you can manage cameras on the DSS Client through NVR.

| Parameter | Description                                                         |
|-----------|---------------------------------------------------------------------|
| Device    | It is recommended to name devices with the monitoring area for easy |
| name      | identification.                                                     |
| Device    | Select the device type you need                                     |
| Category  | Select the device type you need.                                    |

| Parameter      | Description                                                        |
|----------------|--------------------------------------------------------------------|
| IP Address     | Input the IP address of the target device.                         |
| Port           | Transmission control protocol port, the value is 37777 by default. |
| Organization   | Select the organization that the target device belongs to.         |
| User Name      | Input the user name/necessary of the device you need               |
| Password       |                                                                    |
| Step 5 Click A | dd.                                                                |
|                |                                                                    |

If you need to add more devices, click **Continue to Add** to stay at this interface.

## 5.5.4 Configuring Alarm

You can configure the way how the alarms are displayed, including alarm sound or flashing on the map.

Step 1 Login the DSS Client, and then click

The LocalConfig interface is displayed.

Step 2 Click Alarm.

The Alarm interface is displayed, see Figure 5-8.

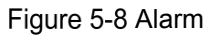

| Local Config                                                  |                                                                                     |                        |                    |                 | ×      |
|---------------------------------------------------------------|-------------------------------------------------------------------------------------|------------------------|--------------------|-----------------|--------|
| Basic Setting                                                 | Alarm                                                                               |                        |                    |                 |        |
| 😧 Video Setting                                               |                                                                                     | Play alarm sound       | 🗹 Loop             |                 |        |
| 🔊 Record Playback                                             | Alarm Type Vie                                                                      | eo Loss                | -                  |                 |        |
| Snanshot Setun                                                | Sound Path AS                                                                       | ound\sound_en\video lo | st.wav Browse      | Play            |        |
| Recording                                                     |                                                                                     | Map flashes when alarm |                    |                 |        |
| 🜲 Alarm                                                       | Alarm Type Vit                                                                      | eo Loss                | •                  |                 |        |
| 🐱 Shortcut Key                                                | Display alarm link video when alarm occurred Video Opening Type O Pop Up In Preview |                        |                    |                 |        |
| Shortcut Key<br>Keyboard Type O Joystick USB NKB  PC Keyboard |                                                                                     |                        |                    |                 |        |
|                                                               |                                                                                     | Shortcut Key           |                    | Shortcut Key    |        |
|                                                               | Move Window Up                                                                      |                        | Lock Client        | Ctrl+L          |        |
|                                                               | Move Window Down                                                                    |                        | Snap Single Window |                 |        |
|                                                               | Move Window Left                                                                    | Left                   | One-click Snapshot | Ctrl+P          |        |
|                                                               |                                                                                     |                        |                    | Restore De Save | Cancel |

Step 3 Configure parameters. See Table 5-6.

There will be system notifications when the alarms are triggered.

| Table 5-6 Alarm | parameter | description |
|-----------------|-----------|-------------|
|-----------------|-----------|-------------|

| Parameter        | Description                                                           |
|------------------|-----------------------------------------------------------------------|
| Play alarm sound | The client will play alarm sound when the alarm is triggered, you can |

| Parameter          | Description                                                             |
|--------------------|-------------------------------------------------------------------------|
| Loop               | import audio files and configure different sounds for different alarm   |
| Alarm Type         | types.                                                                  |
| Sound Path         |                                                                         |
| Map flashes when   | The alarm position on the map will flash when the alarm is triggered.   |
| alarm occurred     | You can select from Video Loss, External Alarm, Moving Detection,       |
| Alarm Type         | video Tampering, and Disconnection.                                     |
| Display alarm link |                                                                         |
| video when alarm   | The linked live interface is displayed when the alarm is triggered. You |
| occurred           | can select pop up or open on the live interface.                        |
| Video Opening type |                                                                         |
|                    |                                                                         |

Step 4 Click Save.

## 5.5.5 Configuring Alarm Events

The NVR or IPC will send all the alarms, and the DSS Client only responds to the alarms that are enabled. The supported alarm types vary with different NVR or IPC, but the event parameters are universal.

 $\square$ 

You need to configure every alarm type.

<u>Step 1</u> Login the DSS Client, and then click **Config**.

The **Config** interface is displayed, see Figure 5-9.

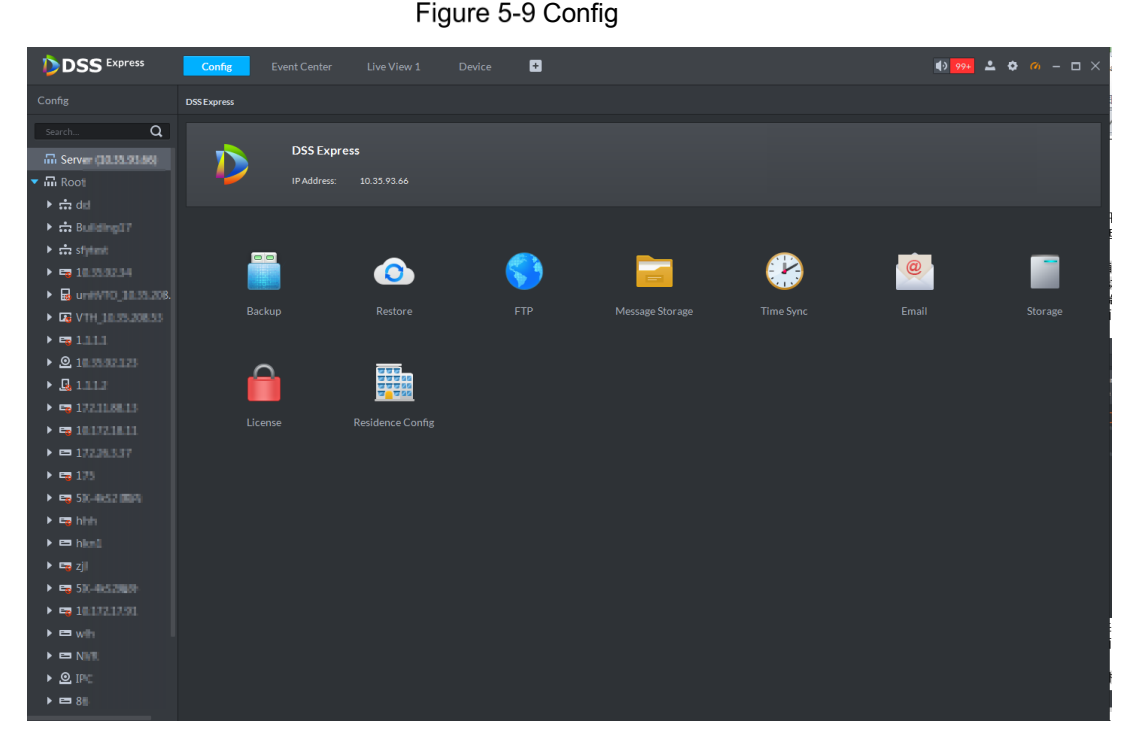

<u>Step 2</u> Select a device or a video stream from the list at the left side, and then click **Event Config**.

The **Event** interface is displayed. Click **Root**, and then the event configuration of the selected device is displayed.

<u>Step 3</u> Select **Tripwire** or **Intrusion** at **Alarm Type**.

The Event Attribute interface is displayed, see Figure 5-10.

Figure 5-10 Event

| <b>DSS</b> Express     | Config Event Center                                                 | Live View 1 Device 💽                                           | €) 99+ ≗ ¢ 00 – ⊡ × |
|------------------------|---------------------------------------------------------------------|----------------------------------------------------------------|---------------------|
| Config                 | Root > Event                                                        |                                                                |                     |
| 172.11.6.113 🛛 Q       |                                                                     | Tripwire                                                       |                     |
| G Server (10.35.93.66) |                                                                     | Event Attribute Link PTZ Link Video Alarm Output Email Link AC |                     |
| ini Root               |                                                                     |                                                                |                     |
|                        |                                                                     | Priority: High                                                 |                     |
|                        | Tripwire                                                            | Time Template: All-Period Template                             |                     |
|                        | Intrusion<br>Abandoned Object<br>Missing Object<br>Loitering Detect | Time Template                                                  |                     |
|                        | Fast Moving Detect                                                  |                                                                |                     |
|                        | Crowd Gathering                                                     | Monday:                                                        |                     |
|                        | Staying Detect<br>Strenuous Exercise(Fight)                         | Tuesday:                                                       |                     |
|                        | Flow Count Alarm                                                    | Wednesday:                                                     |                     |
|                        | Abnormal Running                                                    | Thursday:                                                      |                     |
|                        | Wrong-way Detect                                                    | Friday:                                                        |                     |
|                        | People Cross Tripwire                                               | Saturday:                                                      |                     |
|                        |                                                                     | Sunday.                                                        |                     |
|                        |                                                                     |                                                                |                     |
|                        |                                                                     |                                                                |                     |
|                        |                                                                     |                                                                |                     |
|                        |                                                                     |                                                                |                     |
|                        | Copy to 🕨                                                           |                                                                | Apply OK Cancel     |

Step 4 Click to enable this event.

weans it is enabled, and then the 🌃 is displayed behind this event in the list.

<u>Step 5</u> Configure alarm linkage

- Event Attribute: Select priority for the event, and then configure working period.
- Link PTZ: Select PTZ from the device list. Click the drop down list, and then select the preset. The PTZ turns to the selected preset when the alarm is triggered.
- Link Video: Select a window, and then drag the selected device or stream in the window, the device or stream is displayed in the list. You can configure storage path, stream type, record time, or take snapshot or play video when the alarm is triggered.
- Alarm Output: Select the alarm device you need. Click the alarm duration list to select the duration you need. 当产生报警时,系统会联动选定的报警输出。
- Email: Input target mail address, or click address, and then select the address you need and input mail title. You can configure mail content or input the content as needed. Example: Select Event Time, and the event time will be included in the mail content.
- Link AC: Select the access control device you need. The linkage action is displayed. There are unlock, lock, NO, and NC.

Step 6 Click Save.

## 5.6 Configuring DMSS Client

## 5.6.1 Preparation

• Make sure to obtain the compatible DMSS Client.

• Make sure the mobile phone that installed DMSS Client is in the same network as the NVR.

## 5.6.2 Installing DMSS Client

You can operate and configure devices on the DMSS Client.

### Mobile phone system requirement

| Parameter | System requirement                                                                     |
|-----------|----------------------------------------------------------------------------------------|
| Android   | Android 4.4 or above.                                                                  |
|           | Push service is available only when you installed plus version and use Google account. |
| iOS       | iOS 8.0 or above.                                                                      |

Table 5-7 System requirement

## Operation

This guide takes iOS for example.

Step 1 Search and download iDMSS Plus from App Store.

Step 2 Tap 🛄 to run the client.

- Select the region as needed.
- The Live Preview interface is displayed, see .

<u>Step 3</u> Tap > , and then the login interface is displayed.

<u>Step 4</u> Input mail box and password, and then tap **Login**.

You can login with Imou account.

 $\square$ 

•

You can also login with Imou account.

## 5.6.3 Add device

You can add cameras or NVR with or without wire, and you can add devices within the same LAN.

 $\square$ 

See the DMSS user's manual for initialization.

This guide takes adding cameras or NVR with wire for example. See the DMSS user's manual for wireless operation.

Step 1 Login DMSS client

The home page is displayed.

Step 2 Tap > Device Management > > Remote Monitor.

The Add Device interface is displayed.

### Step 3 Tap Wired Device.

The Add Device interface is displayed. See Figure 5-11.

| Figure 5-11 Add device                  |                                                                         |   |
|-----------------------------------------|-------------------------------------------------------------------------|---|
| <                                       | Add Device                                                              |   |
| Before add<br>Ethernet ca<br>normal net | ing device, please insert<br>able into device to ensure<br>work status. |   |
| P2P                                     |                                                                         | > |
| IP/Domain                               |                                                                         | > |
| Dahua DDNS                              |                                                                         | > |
| Quick DDNS                              |                                                                         | > |
|                                         |                                                                         |   |

Step 4 Select adding method, and then configure parameters. See Table 5-8.

- If you add cameras, then you can manage cameras on the DMSS client directly.
- If you add NVR, then you can manage cameras on the DMSS client through NVR.

| Table 5-8 Param | eter description |
|-----------------|------------------|
|-----------------|------------------|

| Parameter    | Description                                                          |  |
|--------------|----------------------------------------------------------------------|--|
| Name         | Input the name of the device.                                        |  |
| SN           | The SN is needed if you select P2P.                                  |  |
|              | You can input manually or scan the QR code to get the SN.            |  |
| Address      | • If you select IP/Domain, then input the IP address or domain name. |  |
|              | • If you select Quick DDNS or Dahua DDNS, input the DDNS domain.     |  |
| Port         | The port is needed if you select IP/Domain.                          |  |
| POIL         | It is 37777 by default.                                              |  |
| User Name    | Input the user name/necessary of the device you need                 |  |
| Password     | input the user hame/password of the device you heed.                 |  |
| Live preview | Select Main Stream or Sub Stream for live video.                     |  |
| Playback     | Select Main Stream or Sub Stream to record and playback.             |  |
|              |                                                                      |  |

Step 5 Click Start Preview.

The live video is displayed.

## 5.6.4 Subscribing Alarm

You need to subscribe alarm, and then the camera or NVR will push alarms to your mobile client. You can subscribe alarms of local devices and remote devices.

This guide takes subscribing tripwire for example.

<u>Step 1</u> Tap **Z** > Messages.

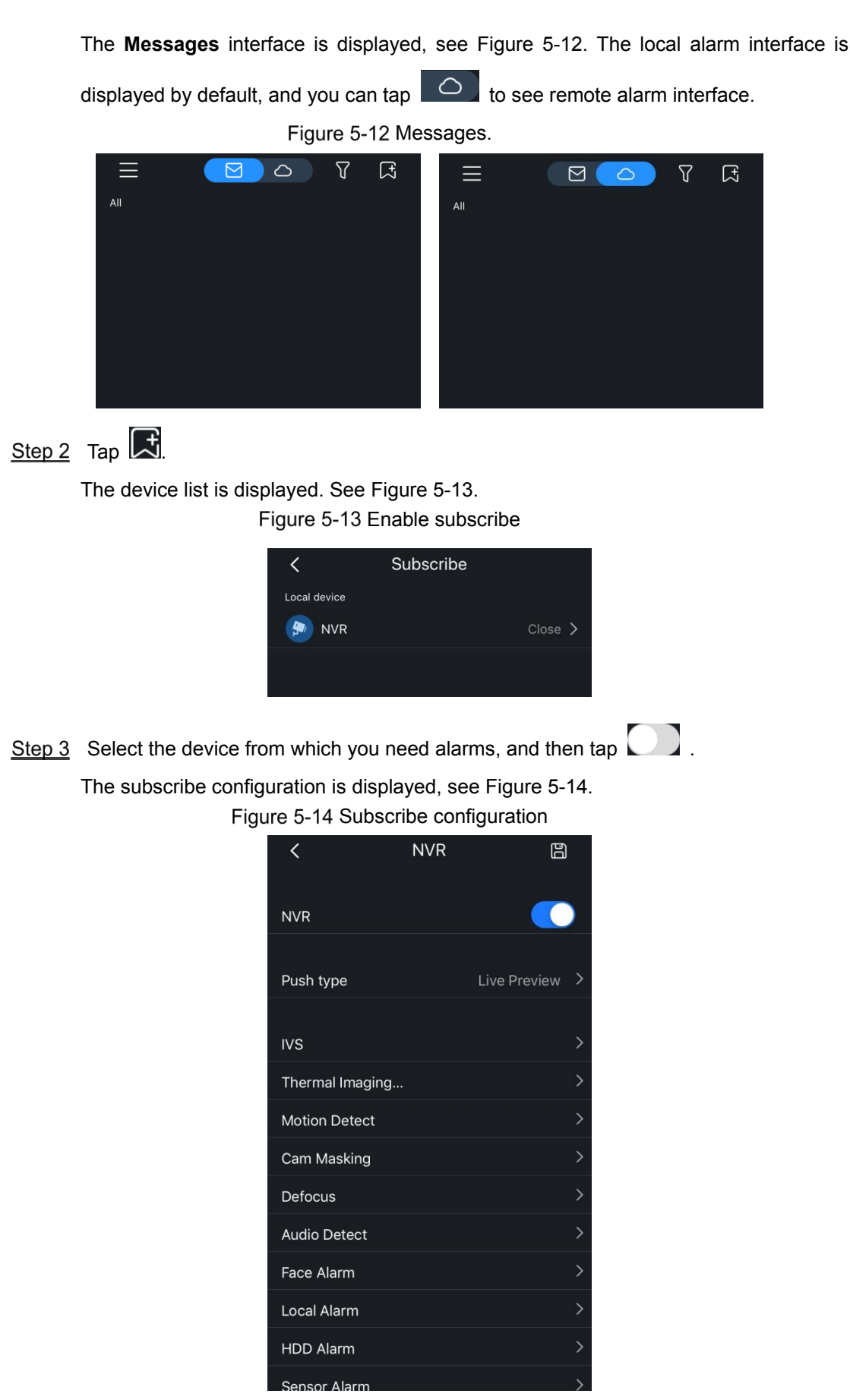

<u>Step 4</u> Tap IVS > Cross Line, and then select the video stream. See Table 5-9.

### You can subscribe multiple alarms.

Table 5-9 Subscribe configuration description

| Parameter  | Description                                                                                                    |
|------------|----------------------------------------------------------------------------------------------------|
| Push Type  | <ul> <li>You can select from Live Preview, Video, and Snapshot.</li> <li>Live Preview: The DMSS client will receive live video when the alarm triggered.</li> <li>Video: If video recording is enabled on the camera or NVR, the DMS client will receive and play the alarm recording when the alarm triggered.</li> <li>Snapshot: If snapshot is enabled on the camera or NVR, the DMS client will receive and play the alarm snapshot when the alarm triggered.</li> </ul>                                                                                                    |
|            | <ul> <li>You can select the alarm type as needed.</li> <li>IVS: Including tripwire, intrusion, abandoned object, missing object, an scene changing.</li> <li>Thermal Imaging: This alarm is triggered when there is abnormatemperature change in the image. There are 6 alarm modes, includin temperature alarm, temperature difference alarm, fire alarm, hig temperature spot alarm, low temperature spot alarm, and human fever alarm.</li> </ul>                                                                                                    |
| Alarm Type | <ul> <li>This alarm type requires thermal imaging camera.</li> <li>Motion Detect: This alarm is triggered when there is abnormal movir object in the image. It includes human detection and motion detection.</li> <li>Cam Masking: This alarm is triggered when the camera is covered ar cannot collect image.</li> <li>Defocus: This alarm is triggered when the camera cannot focus on th target or has soften or blur image.</li> <li>Face Alarm: This alarm detects human faces in the image and make alarm under defined conditions.</li> <li>Audio Detect: This alarm detects sound in the video and makes alar under defined conditions.</li> <li>HDD Alarm: This alarm is triggered when there is no disk, disk is full, disk error.</li> <li>Power Detect: This alarm is triggered when the device voltage is too loop or too high.</li> </ul> |
|            | <ul> <li>Network Alarm: This alarm is triggered when the camera is offline.</li> <li>Sensor Alarm: This alarm is triggered when there is alarm information from the connected sensors.</li> </ul>                                                                                                    |

## 5.7 Commissioning

## 5.7.1 DSS Express Commissioning

## 5.7.1.1 Live

After the IVS rules are properly configured, the rule box is displayed on the live interface with blue color, and it flashes with red color when the alarm is triggered.

<u>Step 1</u> Login the DSS Client, and then click Live View.

The Live View interface is displayed.

<u>Step 2</u> Double click a video stream or drag it with the mouse to put it in the window.

The live video and defined rule box are displayed. See Figure 5-15.

Figure 5-15 Live video

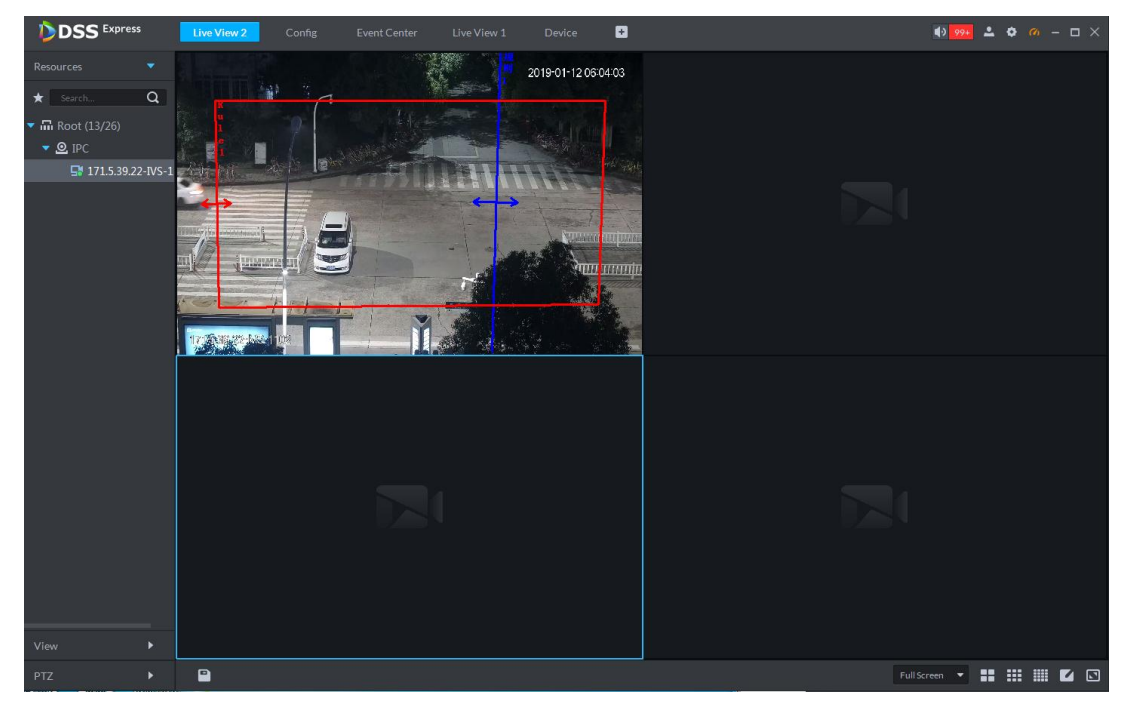

## 5.7.1.2 Processing Alarms

The client will receive alarm message when any alarm is triggered.

<u>Step 1</u> Login the DSS Client, and then click **Event Center**.

The Event Center interface is displayed.

Step 2 Click **Event Center** or the **199+** at the upper right corner of the interface. The **Event** interface is displayed, see Figure 5-16.

 Control
 Luting
 Control
 Luting
 Control
 Luting
 Control
 Luting
 Luting
 Luting
 Luting
 Luting
 Luting
 Luting
 Luting
 Luting
 Luting
 Luting
 Luting
 Luting
 Luting
 Luting
 Luting
 Luting
 Luting
 Luting
 Luting
 Luting
 Luting
 Luting
 Luting
 Luting
 Luting
 Luting
 Luting
 Luting
 Luting
 Luting
 Luting
 Luting
 Luting
 Luting
 Luting
 Luting
 Luting
 Luting
 Luting
 Luting
 Luting
 Luting
 Luting
 Luting
 Luting
 Luting
 Luting
 Luting
 Luting
 Luting
 Luting
 Luting
 Luting
 Luting
 Luting
 Luting
 Luting
 Luting
 Luting
 Luting
 Luting
 Luting
 Luting
 Luting
 Luting
 Luting
 Luting
 Luting
 Luting
 Luting
 Luting
 Luting
 Luting
 Luting
 Luting
 Luting
 Luting
 Luting
 Luting
 Luting
 Luting
 <thLuting</th>
 Luting
 Luting</th

Figure 5-16 Event

Step 3 You can process the alarm with the following methods.

1) Select an alarm, and then click

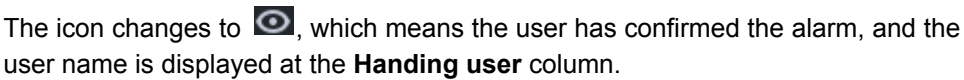

2) Click 💽.

The alarm processing interface is displayed.

- 3) You can click tabs including Information, Live, Snapshot, Recording, or Map to view the alarm details.
- 4) You can process the alarm with the following methods.
  - $\diamond$  Input your opinion.
  - ♦ Forward to other users.
  - Oismiss, and do not show the same alarm within the defined period.
  - $\diamond$  Send email.

### 5.7.1.3 Viewing Alarm History

You can view all the alarms in the log.

Step 1 Login the DSS Client, and then click Event Center.

The Event Center interface is displayed.

Step 2 Click Event Center or the

at the upper right corner of the interface.

The **Event** interface is displayed, see Figure 5-16.

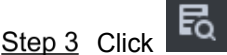

The alarm history is displayed, see Figure 5-17.

Figure 5-17 Alarm history

| D  | DSS Express Event Center Live View 2 Config 🖬 🚯 🐠 🚱 – 🗆 X |                     |                     |                       |                 |      |         |           |
|----|-----------------------------------------------------------|---------------------|---------------------|-----------------------|-----------------|------|---------|-----------|
| ▲  |                                                           | 📩 Export            |                     |                       |                 |      |         |           |
| ₽Q | All                                                       |                     |                     |                       |                 |      |         | Operation |
|    | Search Q                                                  | 2019-01-12 22:11:57 | Intelligent Channel | People Cross Tripwire | 4E08400YAG82895 | High | Pending | 3         |
|    | - 🛛 📖                                                     |                     |                     |                       |                 | High |         | 2         |
|    |                                                           |                     |                     |                       |                 | High |         | 3         |
|    |                                                           |                     |                     |                       |                 | High |         | 2         |
|    |                                                           |                     |                     |                       |                 | High |         | 2         |
|    | ILISSE214                                                 |                     |                     |                       |                 | High |         | 2         |
|    | ▶ 🗹   11111                                               |                     |                     |                       |                 | High |         | 2         |
|    | 10.35.02.123                                              |                     |                     |                       |                 | High |         | 2         |
|    |                                                           |                     |                     |                       |                 | High |         | 2         |
|    | I 172.1138.15                                             |                     |                     |                       |                 | High |         | 2         |
|    | Intra 10.172.18.11                                        |                     |                     |                       |                 | High |         | 3         |
|    | I 17226.3.37                                              |                     |                     |                       |                 | High |         | 2         |
|    | 125                                                       |                     |                     |                       |                 | High |         | 2         |
|    | ► ■ 158-4652 Birth a                                      |                     |                     |                       |                 | High |         | ۵         |
|    | I hinh                                                    |                     |                     |                       |                 | High |         | ۵         |
|    | N M Linked                                                |                     |                     |                       |                 | High |         | ۵         |
|    |                                                           |                     |                     |                       |                 | High |         | ۵         |
|    |                                                           |                     |                     |                       |                 | High |         | ۵         |
|    | 01/12 00:00-01/12 23:59                                   |                     |                     |                       |                 | High |         | 2         |
|    |                                                           |                     |                     |                       |                 | High |         | 2         |
|    | High,Medium,Low                                           |                     |                     |                       |                 |      |         |           |
|    | Handlinguser                                              |                     |                     |                       |                 |      |         |           |
|    |                                                           |                     |                     |                       |                 |      |         |           |
|    | Alarm Status                                              |                     |                     |                       |                 |      |         |           |
|    | Pending,Processed 🔹                                       |                     |                     |                       |                 |      |         |           |
|    |                                                           |                     |                     |                       |                 |      |         |           |
|    | Search                                                    | 20 V Per page       | Statistics          |                       |                 |      |         | I 1       |

<u>Step 4</u> Configure search conditions, and then click **Search**.

The search result is displayed. You can only search alarms within the same month.

- Step 5 You can process the alarm with the following methods.
- Step 6 You can also export the alarm history.

### 5.7.1.4 Alarm Link Video

Configure alarm link video and enable auto play, and then the system will play the live video when the alarm is triggered.

You can perform the following operations on the Alarm Link Video interface. See Figure 5-18.

- View alarm time, object type and video channel information.
- Select No more pop-up, and then the video window will not pop up anymore.
- Click Pause Refresh, and then the alarm is paused.
- Click Management, and then the alarm processing interface is displayed.

Figure 5-18 Alarm link video

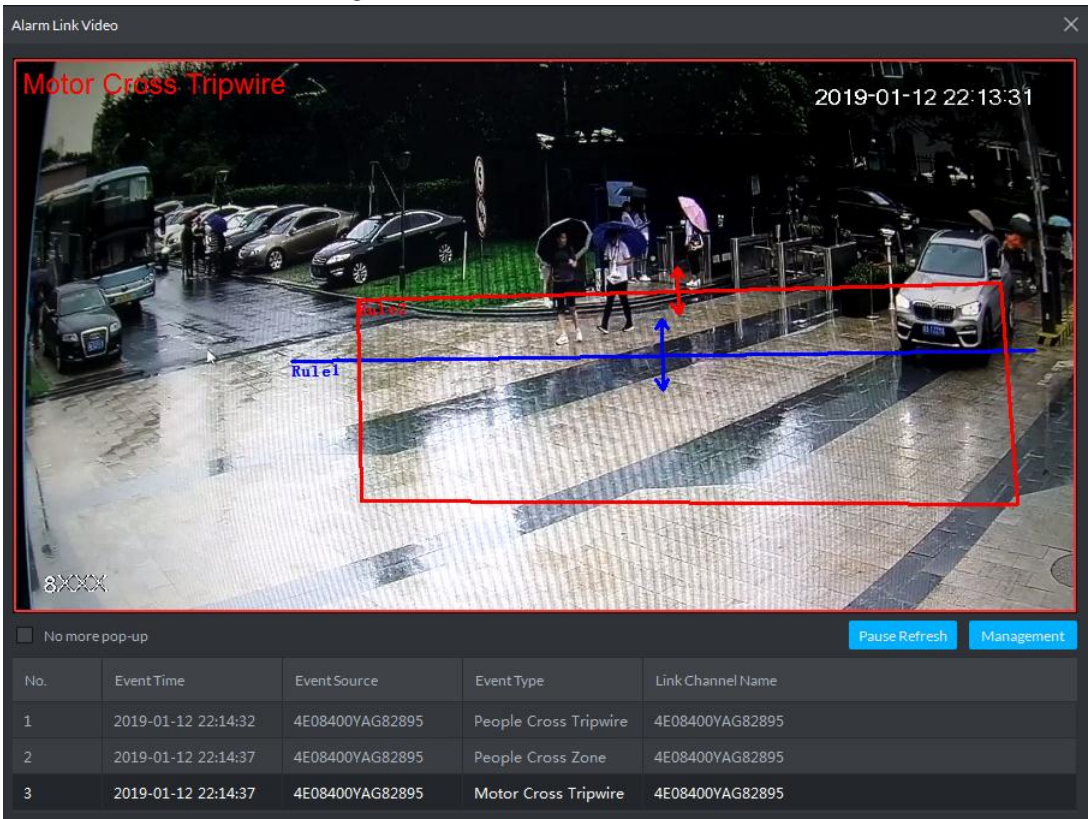

## 5.7.2 DMSS Commissioning

## 5.7.2.1 Live preview

You can view the added live videos, record video, take snapshot, or configure video image.

Step 1 Login DMSS client

The home page is displayed.

<u>Step 2</u> Tap **> Live Preview**.

The Live Preview interface is displayed, see Figure 5-19.

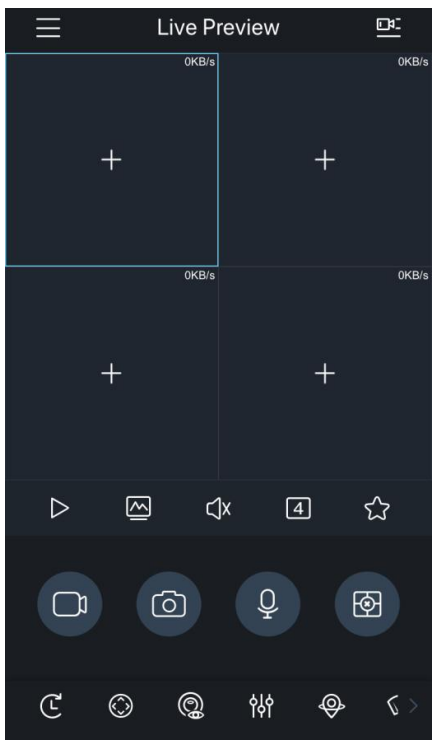

Figure 5-19 Live preview

<u>Step 3</u> You can perform the following operations:

- Tap to select and play the video stream you need.
- Tap , then select one or multiple video streams, and then tap **Start Preview** to play the selected videos.

 $\square$ 

There are 4 windows by default, and if you select more than 4 video streams, there will be more windows displayed. Swipe left or right to view different videos.

• Tap 🔯 to play the most recent video.

The video bit rate is displayed at the upper right corner of the window. See Figure 5-20.

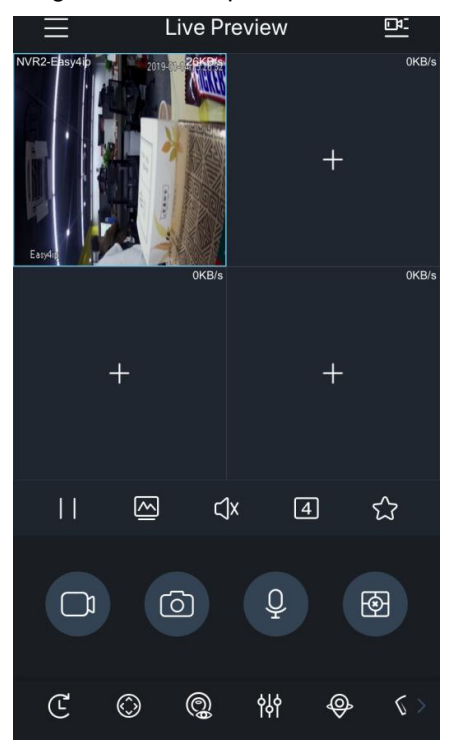

Figure 5-20 Live preview

You can tap the buttons to perform more operations. Swipe left or right at the bottom tool bar to get more buttons. See Table 5-10. 滑动底部工具栏,可选择更多功能。

Table 5-10 Button Description

| Button | Description                                                                                                    |
|--------|----------------------------------------------------------------------------------------------------|
|        | Select a video, and then tap $\blacksquare$ to pause, the button changes to $\blacktriangleright$ . Tap $\triangleright$ to play.                                                                                                    |
|        | <ul> <li>Select a video, and then tap into select the stream type you need. The button changes to blue color, which means the operation succeeded.</li> <li>Tap into select sub stream, which is more fluent.</li> <li>Tap into select main stream, which has better quality.</li> <li>Tap into select modify coding parameters as needed.</li> </ul> |
| ∑×     | Select a video, and then tap $$ to enable sound, the button changes to $$ . Tap $$ to mute.                                                                                                    |
| 4      | Tap 4 to change window quantity.<br>You can display 4, 9, and 16 windows.                                                                                                    |

| Button | Description                                                                                                    |
|--------|----------------------------------------------------------------------------------------------------|
|        | Select a video, and then tap 🔂 to add it to your favorite. See more details in the user's manual.                                                                                                    |
|        | <ul> <li>Select a video, and then tap to start recording, the button changes to</li> <li>Tap to stop recording.</li> <li>During recording, the recording status and duration are displayed on the upper left corner.</li> <li>You can manage the recorded videos in the File Manager. See more details in the user's manual.</li> </ul> |
| 0      | <ul> <li>Select a video, and then tap to take snapshot.</li> <li>You can configure the snapshot quantity on the Local Config interface. See more details in the user's manual.</li> <li>You can manage the snapshots in the File Manager. See more details in the user's manual.</li> </ul>                                             |
| Q      | Select a video, and then tap 🔍 to start audio intercom, the button changes to 👰. Tap 👰 to stop intercom.                                                                                                    |
| C      | Select a video, and then tap C to playback video from a certain time ago (30 s by default), the button changes to C. Tap C to stop playback.<br>You can configure the playback start time on the <b>Local Config</b> interface.<br>See more details in the user's manual.                                                               |

| Button | Description                                                                                        |  |  |  |  |
|--------|----------------------------------------------------------------------------------------------------|--|--|--|--|
|        | Select a video, and then tap $\bigotimes$ to operate PTZ, the button changes to                    |  |  |  |  |
|        | 🔘. Tap 🔘 to exit.                                                                                  |  |  |  |  |
|        |                                                                                                    |  |  |  |  |
|        | • Tap 🔁 to zoom.                                                                                   |  |  |  |  |
|        | • Tap 🐼 to adjust aperture.                                                                        |  |  |  |  |
|        | • Tap $\square$ , then select the preset point, and then $\checkmark$ to turn the PTZ to           |  |  |  |  |
|        | the selected point.                                                                                |  |  |  |  |
|        | • Tap $\bigtriangleup$ , $\bigtriangledown$ , $\checkmark$ , and $\triangleright$ to turn the PTZ. |  |  |  |  |
|        | You can also use gestures to control PTZ.                                                          |  |  |  |  |
|        | • Swipe with two fingers on the screen to turn the PTZ.                                            |  |  |  |  |
|        | • Pinch or stretch out with two fingers on the screen to zoom the picture.                         |  |  |  |  |
|        |                                                                                                    |  |  |  |  |
|        | This function is available on PTZ models.                                                          |  |  |  |  |
|        | Only one window is displayed during PTZ control.                                                   |  |  |  |  |
|        | Select a video, and then tap 🔞 to enable fish eye mode. Tap again to                               |  |  |  |  |
|        | exit.                                                                                              |  |  |  |  |
| Ĵ.     | You can swipe on the screen to adjust fish eye effect.                                             |  |  |  |  |
|        | This function is only available on fish eye models.                                                |  |  |  |  |

| Button | Description                                                         |  |  |  |  |
|--------|---------------------------------------------------------------------|--|--|--|--|
|        | Select a video, and then tap 🗰 to configure video image, the button |  |  |  |  |
|        | changes to 🚧. Tap 🙀 to exit.                                        |  |  |  |  |
|        | بٹہ ک <sup>ی</sup> کُل آ <u>ی</u><br>س                              |  |  |  |  |
|        | Tap to configure focus or zoom.                                     |  |  |  |  |
|        | ◇ Tap  to focus.                                                    |  |  |  |  |
|        | ◇ Tap w1 to zoom.                                                   |  |  |  |  |
|        | • Tap 😰 to rotate or flip the image.                                |  |  |  |  |
|        | $\diamond$ Tap 🕼 to flip horizontally.                              |  |  |  |  |
|        | $\diamond$ Tap 🛃 to flip vertically.                                |  |  |  |  |
|        | $\diamond$ Tap 🕺 to rotate 270°. Tap again to resume.               |  |  |  |  |
| စုံစု  | $\diamond$ Tap 🞯 to rotate 90°. Tap again to resume.                |  |  |  |  |
|        | $\diamond$ Tap 🔞 to rotate 180°.                                    |  |  |  |  |
|        | • Tap 🗐 configure image parameters.                                 |  |  |  |  |
|        | $\diamond$ Tap $\overleftarrow{\bigcirc}$ to change brightness.     |  |  |  |  |
|        | $\diamond$ Tap $igodot$ to change contrast.                         |  |  |  |  |
|        | $\diamond$ Tap 🗐 to change hue.                                     |  |  |  |  |
|        | $\diamond$ Tap 🔀 to change saturation.                              |  |  |  |  |
|        | $\diamond$ Tap 🙆 to reset to default.                               |  |  |  |  |
|        | • Tap 료 to change live video quality.                               |  |  |  |  |
|        | $\diamond$ Tap 🐼 to select best quality.                            |  |  |  |  |
|        | ◇ Tap  to select low quality.                                       |  |  |  |  |
|        | $\diamond$ Tap $$ to select adaptive mode.                          |  |  |  |  |

| Button                                                                                                    | Description                                                                                                    |  |  |  |  |  |
|----------------------------------------------------------------------------------------------------|----------------------------------------------------------------------------------------------------|--|--|--|--|--|
| <b>@</b>                                                                                                    | Select a video, and then tap 💿 to enable smart tracking. Tap again to exit.                                                                                                    |  |  |  |  |  |
| <ul> <li>Tap , and then the wiper control interface is displayed.</li> <li>Tap Single, the wiper works one time, and then stop.</li> <li>Tap Enable, then configure time interval, the wiper works af time interval.</li> <li>Tap Stop, the wiper stops working.</li> <li>This function is available on select models.</li> </ul> |                                                                                                    |  |  |  |  |  |
| Tap 🗟 to turn on the light/buzzer on the connected device. Tap aga turn off.                                                                                                    |                                                                                                    |  |  |  |  |  |
| A                                                                                                    | Select a video, and then tap $\overbrace{M}$ , the alarm output control panel is displayed. You can enable or disable alarm output.                                                               |  |  |  |  |  |
| Full screen       Hold the phone on the portrait mode, and then the system switch screen.         Be sure to enable portrait mode on your phone                                                                                                    |                                                                                                    |  |  |  |  |  |
| Change<br>window                                                                                                    | Tap and hold a video, and then you can drag it to the target window.                                                                                                    |  |  |  |  |  |
| Enlarge<br>window                                                                                                    | Double tap the window to enlarge it. Double tap again to resume.                                                                                                    |  |  |  |  |  |
| Open help                                                                                                    | If the video is not properly displayed, tap the <b>Help</b> button in the window to                                                                                                    |  |  |  |  |  |
| document                                                                                                    | see the help document.                                                                                                    |  |  |  |  |  |
| Close video                                                                                                    | <ul> <li>Close single video: Tap and hold a video, and then drag it to the trash can on the top of the interface.</li> <li>Close multiple videos: Tap to close all the current videos.</li> </ul> |  |  |  |  |  |

## 5.7.2.2 Processing Alarms

Configure push service properly, and then your mobile client will receive messages if any alarm is triggered.

Tap , and then select **Messages** to view the alarm messages. The system classifies all alarm messages by different devices, you can select a certain device to view its alarms. See Figure 5-21.

• Alarm messages with red dot on them are not processed.

- Tap I to filter alarm messages.
- Delete alarm device/alarm messages
  - Android: Tap and hold the alarm device/alarm messages, and then tap **OK**.
  - ◊ iOS: Swipe left on the alarm device/alarm messages, and then tap **Delete**.
- Tap the alarm message, and then the system perform the defined operation at Push Type, including open recorded video, snapshot, or live video. See Figure 5-22.

You need to install storage device and configure video recording on the camera first. Figure 5-21 Alarm messages

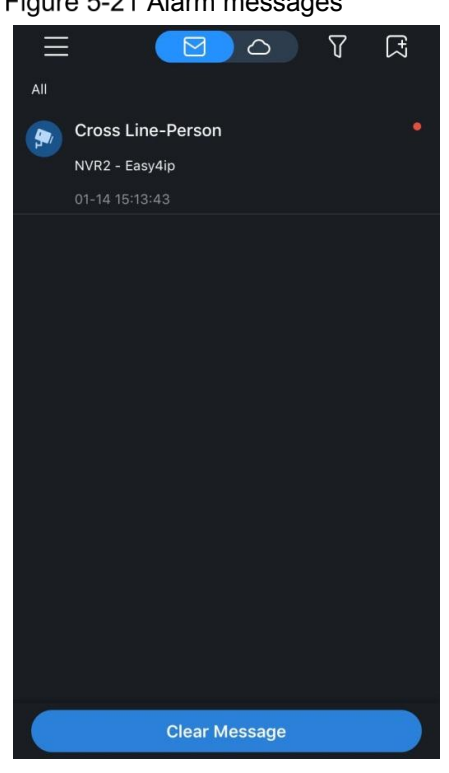

## Figure 5-22 Alarm videos

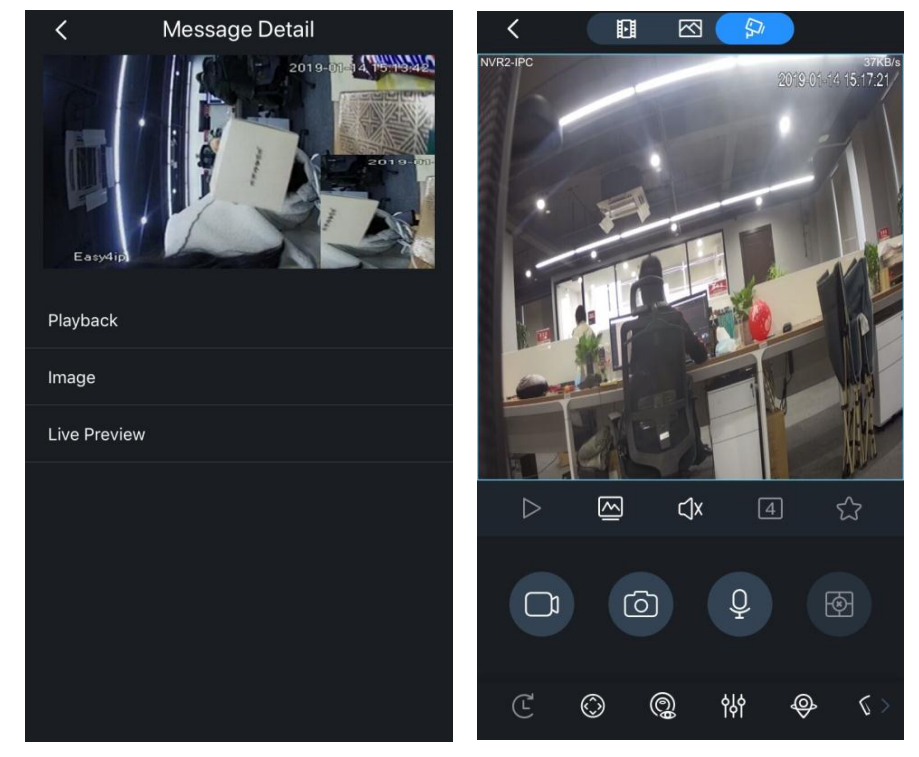

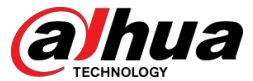

Dahua North America 23 Hubble Irvine, CA 92618

Tel: (949) 679-7777 Fax: (949) 679-5760 Support: 877-606-1590

Sales: sales.usa@dahuatech.com Support: support.usa@dahuatech.com Website: us.dahuasecurity.com